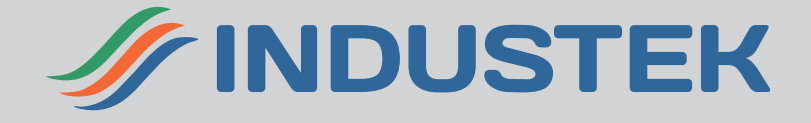

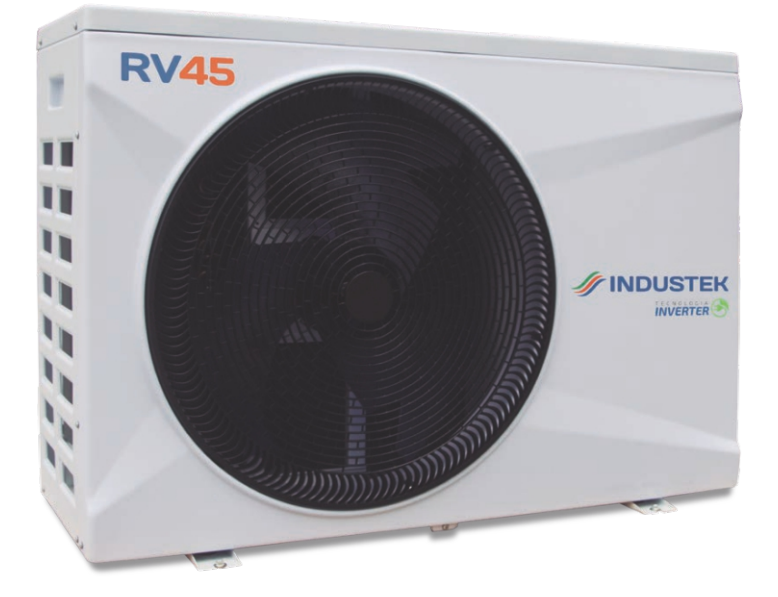

# Bomba de Calor Industek RV

# RV 25, RV 45, RV 75 e RV 120

Manual de Operação

# ÍNDICE

| 1. PEÇAS E ACESSÓRIOS                                        | .4   |
|--------------------------------------------------------------|------|
| 2. PRECAUÇÕES DE SEGURANÇA                                   | . 5  |
| 3. VISTA GERAL                                               | .7   |
| 4. VISTA EXPODIDA                                            | . 8  |
| 5. FLUXOGRAMA DE OPERAÇÃO                                    | .9   |
| 6. FAIXA DE OPERAÇÃO                                         | . 10 |
| 7. INSTALAÇÃO                                                | . 10 |
| 8. QUADRO DE CARACTERÍSTICAS TÉCNICAS                        | . 15 |
| 9. INSTALAÇÃO ELÉTRICA                                       | . 16 |
| 10. DIAGRAMA ELÉTRICO                                        | . 18 |
| 11. CONTROLADOR - EXCETO MODELO 120                          | . 22 |
| 12. CONTROLE REMOTO - EXCETO MODELO 120                      | . 23 |
| 13. INSTRUÇÕES DE OPERAÇÃO - EXCETO MODELO 120               | . 26 |
| 14. DEFINIÇÃO DE TEMPERATURA DE OPERAÇÃO - EXCETO MODELO 120 | . 35 |
| 15. INFORMAÇOES DE OPERAÇÃO                                  | . 38 |
| 16. DOWNLOAD E INSTALAÇÃO DE APLICATIVOS                     | .40  |
| 17. CONFIGURAÇÃO WI-FI                                       | . 47 |
| 18. CONTROLADOR - MODELO 120                                 | . 48 |
| 19. INSTRUÇÕES DE OPERAÇÃO - MODELO 120                      | . 49 |
| 20. DEFINIÇÃO DE TEMPERATURA DE OPERAÇÃO - MODELO 120        | . 54 |
| 21. DESCONGELAMENTO MANUAL - MODELO 120                      | . 54 |
| 22. VERIFICAÇÃO DOS PARAMETROS DE OPERAÇÃO - MODELO 120      | . 55 |
| 23. CONFIGURAÇÃO DE PARÂMETROS - MODELO 120                  | . 56 |
| 24. MANUTENÇÃO                                               | . 57 |
| 25. SUGESTÕES DE ECONOMIA                                    | . 58 |
| 26. GARANTIA                                                 | . 59 |
|                                                              |      |

Parabéns por adquirir uma Bomba de Calor INDUSTEK desenvolvida para oferecer maior desempenho com muito mais economia.

Trabalhamos com produtos que possuem alta tecnologia, garantindo mais durabilidade e segurança.

Para sua maior comodidade, disponibilizamos técnicos credenciados em diversas regiões do Brasil, os quais são amplamente qualificados a prestar serviços de instalação e manutenção dos produtos INDUSTEK.

Oferecemos também um servico exclusivo de atendimento gratuito ao consumidor para esclarecimento de dúvidas, informações sobre as nossas assistências, instaladores e ouvidoria.

**ATENÇÃO** Antes de solicitar a instalação de seu aparelho leia todo o conteúdo deste manual. leia todo o conteúdo deste manual.

Este produto deve ser instalado em acordo com as normas vigentes e orientações deste manual. Se o produto for instalado fora das normas exigidas, o cliente perde o direito da garantia INDUSTEK.

A garantia estendida somente é concedida através das nossas assistências técnicas credenciadas.

Este manual está sujeito a alterações sem aviso prévio. Para ter acesso a novas versões acesse nosso site: www.industek.com.br.

ESTE EQUIPAMENTO NÃO TEM DIREITO À PROTEÇÃO CONTRA INTERFERÊNCIA PREJUDICIAL E NÃO PODE CAUSAR INTERFERÊNCIA EM SISTEMAS DEVIDAMENTE AUTORIZADOS.

# 1. PEÇAS E ACESSÓRIOS

| $\cap$ | produto ó | comorcializado |            | uintos nocos | o ococcórioc. |
|--------|-----------|----------------|------------|--------------|---------------|
| υ      | produto e | comercializado | com as seg | unites peças | e acessorios: |

| ITEM | DESCRIÇÃO                       | QUANTIDADE | IMAGEM     |
|------|---------------------------------|------------|------------|
| 1    | Manual de instalação e Operação | 1          | RELETER    |
| 2    | Mangueira de Dreno              | 1          | $\bigcirc$ |
| 3    | Conector de dreno               | 1          | 9          |
| 4    | Suporte amortecedor de borracha | 1          |            |
| 5    | União de 50mm                   | 1          | 05         |

**ATENÇÃO:** Componentes adicionais para o funcionamento do sistema não fazem parte do produto comercializado.

### 2. PRECAUÇÕES DE SEGURANÇA

Antes de iniciar o trabalho de instalação do produto, certifique-se de que ele seja compatível com as necessidades do projeto.

Caso seja detectada alguma irregularidade relacionada à capacidade térmica do aparelho, solicite ao proprietário que tome as providências necessárias para a substituição do produto.

Os pontos de alimentação elétrica e aterramento devem ser dimensionados de acordo com a norma ABNT NBR5410 e instalados por um profissional qualificado.

Equipamento foi desenvolvido de maneira que possa ser instalado e utilizado em segurança, desde que sejam aplicadas as recomendações contidas neste manual.

#### Adicionalmente, os seguintes cuidados devem ser tomados:

- Só instale o produto depois de atendidos os requisitos acima;
- Utilize equipamentos de proteção individual (EPI);
- Mantenha sempre um extintor de incêndio em perfeito estado próximo ao local de trabalho;
- Não instale o produto em locais de risco, atmosfera combustível/explosiva, oleosa, ar marítimo, gás sulfuroso, ou em condições ambientais especiais (correntes de ar, fontes de calor, estufas, fornos etc.);
- Escolha uma superfície que consiga suportar o peso do produto;
- Enquanto estiver trabalhando no produto (instalação ou manutenção), certifique-se de que a alimentação elétrica esteja desligada;
- Somente pessoal treinado e qualificado deve instalar ou realizar a manutenção do equipamento. Observe as precauções a serem tomadas, avisos e etiquetas dispostas nas unidades e outras precauções de segurança;

• Este equipamento requer uma instalação especializada em virtude das suas características peculiares e da necessidade de se acoplarem ao sistema tubulações de água, fiação elétrica etc. Estes complementos não acompanham o equipamento e suas especificações variam de acordo com a característica da instalação;

• Para que a instalação seja executada corretamente com segurança e preservação da garantia total recomendamos os serviços de uma empresa qualificada/credenciada Industek;

 Tanto a execução de serviços e reparos por empresas ou pessoas não credenciadas/ qualificadas como a reposição de peças não originais, poderão trazer danos ao equipamento causando alteração na garantia; • Não instale o equipamento próximo a condutores de gás. Se o gás entrar em contato com o equipamento, poderá provocar incêndio;

• O equipamento tem que ser aterrado adequadamente. O fio-terra nunca deve estar conectado a condutores de gás, eletricidade, água ou de telefone. Se o aterramento não for realizado adequadamente, poderão ocorrer choques elétricos;

• É necessário a instalação de disjuntores adequados para a proteção do equipamento, da instalação elétrica e do usuário;

• Certifique-se de instalar o tubo de drenagem com as inclinações necessárias para a vazão da água;

• Não utilize extensões nem "benjamins" onde estejam conectados outros equipamentos evitando assim choques, superaquecimento dos fios ou incêndio;

• Se o cordão de alimentação estiver danificado, ele deve ser substituído por uma assistência técnica autorizada Industek, a fim de evitar riscos;

• Este aparelho não se destina a utilização por pessoas (inclusive crianças) com capacidades físicas, sensoriais ou mentais reduzidas, ou por pessoas com falta de experiencia e conhecimento, a mesmo que se tenham recebido instruções referentes a utilização do aparelho ou estejam sob a supervisão de uma pessoa responsável pela sua segurança;

• Recomenda-se que as crianças sejam vigiadas para assegurar que elas não estejam brincando com o aparelho. (IEC 60335-1/2006);

• Não utilize aerossóis (inseticidas, tintas etc.) perto do equipamento e muito menos sobre ele, pois poderá provocar fogo;

• Não colocar objetos sobre o produto, bem como não permita que pessoas sentem sobre ele;

• Não instale o equipamento em locais onde o fluxo de ar alcance diretamente plantas ou animais, pois poderá causar-lhes danos;

• Não insira qualquer objeto nas aberturas de ventilação do equipamento que possa danificálo ou mesmo reduzir sua eficiência;

• Não introduza objetos dentro da bomba através das aberturas de alimentação elétrica, hélice e circulação de água, isto pode danificar o aparelho e causar ferimentos aos usuários;

• Ao limpar o equipamento, desligue o disjuntor.

### 2. PRECAUÇÕES DE SEGURANÇA

• Se o equipamento tiver que permanecer inativo por longos períodos, feche os registros de entrada e saída de água do produto, faça a drenagem da água do condensador e desligue o disjuntor.

• A alimentação elétrica do local deve ser compatível com o aparelho para evitar danos aos componentes internos.

### **3. VISTA GERAL**

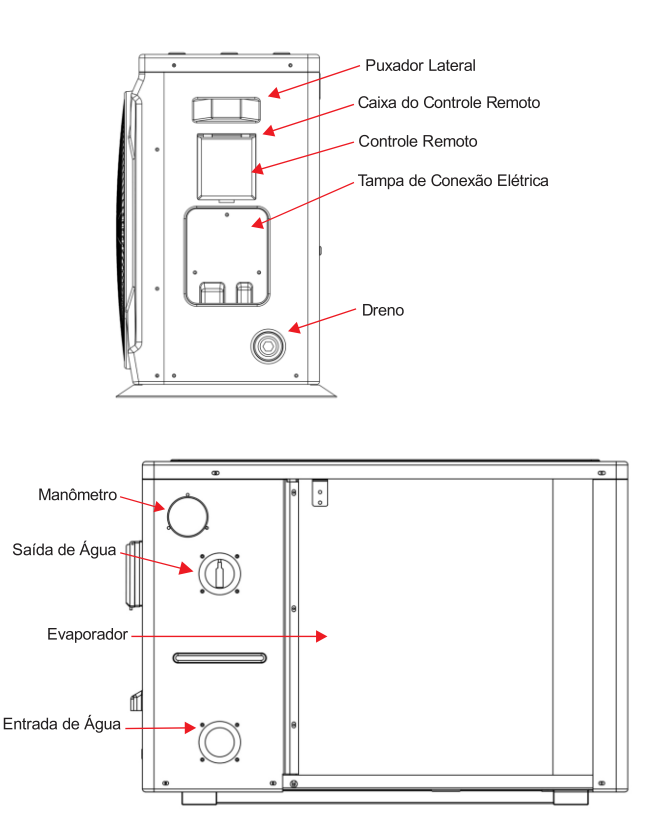

### 4. VISTA EXPODIDA

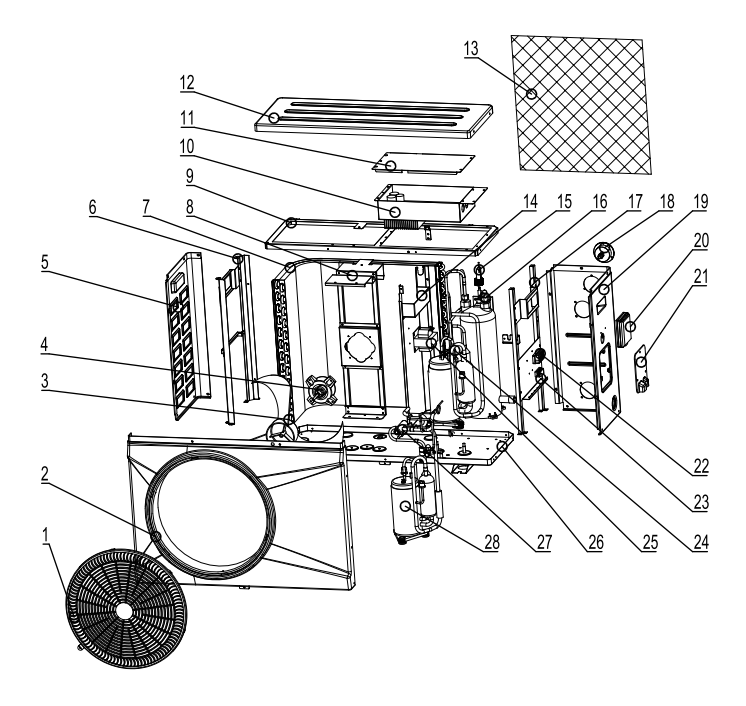

| N° | Descrição                    | N° | Descrição                       |
|----|------------------------------|----|---------------------------------|
| 1  | Grade do ventilador          | 15 | Pressostato de água             |
| 2  | Tampa frontal                | 16 | Condensador de titânio          |
| 3  | Hélice do ventilador         | 17 | Estrutura direita               |
| 4  | Motor do ventilador          | 18 | Manômetro                       |
| 5  | Tampa lateral esquerda       | 19 | Tampa lateral direita           |
| 6  | Estrutura interna esquerda   | 20 | Tampa de acrílico               |
| 7  | Evaporador                   | 21 | Tampa do terminal de elétrica   |
| 8  | Estrutura para ventilador    | 22 | Terminal de elétrica            |
| 9  | Estrutura superior           | 23 | Suporte para cabo elétrico      |
| 10 | Caixa da eletrônica          | 24 | Válvula de expansão eletrônica  |
| 11 | Tampa da caixa de eletrônica | 25 | Reator                          |
| 12 | Tampa superior               | 26 | Estrutura de base e componentes |
| 13 | Tela protetora               | 27 | Válvula de 4 vias               |
| 14 | Estrutura Central            | 28 | Compressor                      |

### 5. FLUXOGRAMA DE OPERAÇÃO

Durante a operação do produto para aquecimento de água, o compressor e o motor ventilador serão acionados, iniciando o deslocamento volumétrico do fluido refrigerante pelo circuito interno.

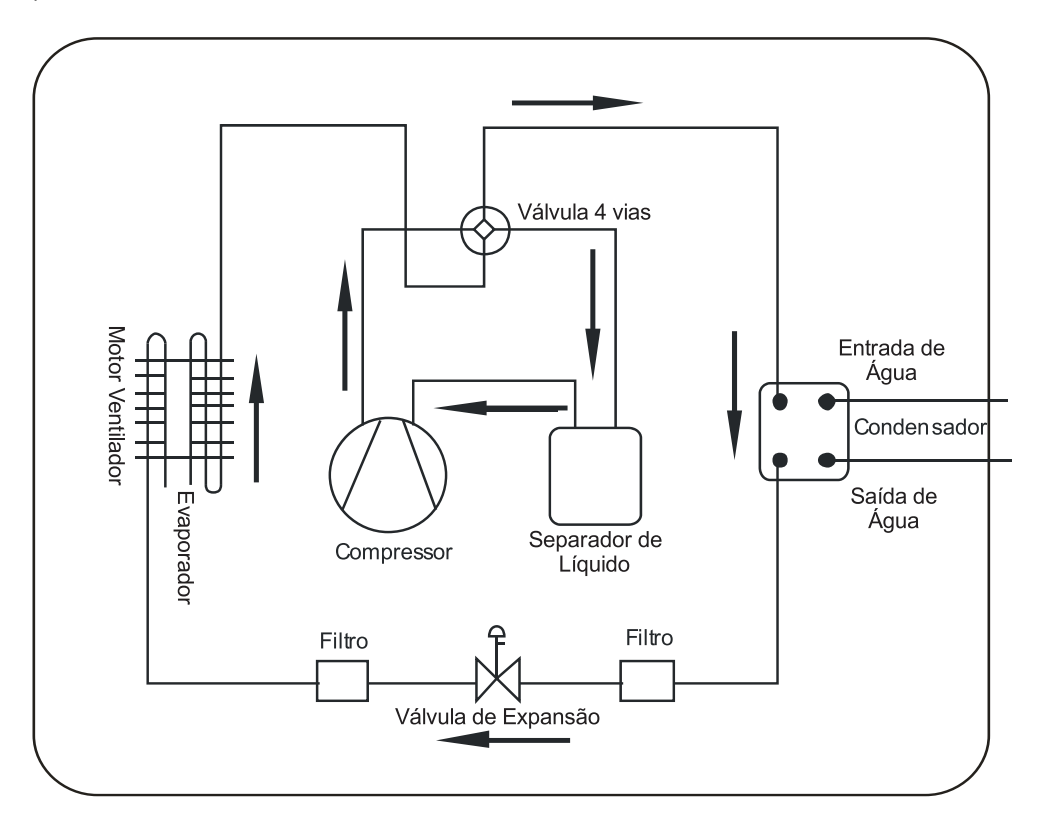

Durante o processo de operação, a bomba de calor RV absorverá grande parte da energia térmica do ar e a transferirá para a água, juntamente com a energia proveniente do trabalho do compressor.

### 6. FAIXA DE OPERAÇÃO

Temperatura Ambiente: -10°C ~ 43°C Temperatura Mínima de Entrada de água: 8°C Temperatura Máxima de saída de água: 40°C

### 7. INSTALAÇÃO

#### 7.1 RECOMENDAÇÕES

Recomendamos que a instalação seja realizada por uma assistência técnica autorizada, ou por profissionais devidamente habilitados.

A instalação deve obedecer às normas brasileiras e requisitos legais correlatos aplicáveis, dentre as quais podem ser citadas:

- NBR 5626 Instalação predial de água fria.
- NBR 7198 Projeto e execução de instalações prediais de água quente.
- NBR 5410 Instalações elétricas de baixa tensão.
- NBR 9818 Projeto de execução de piscina (tanque e área circundante) Procedimento

• NBR 10339 - Projeto e execução de piscina -Sistema de recirculação e tratamento - Procedimento.

#### 7.2 LOCAL DE INSTALAÇÃO

O produto deverá ser instalado sobre uma superfície nivelada que suporte o peso do produto.

O produto deverá ser posicionado no local escolhido, respeitando as distancias mínimas entre obstáculos laterais, traseiros, frontais e superiores.

### 7. INSTALAÇÃO

Durante a operação do produto para aquecimento de água, o compressor e o motor ventilador serão acionados, iniciando o deslocamento volumétrico do fluido refrigerante pelo circuito interno.

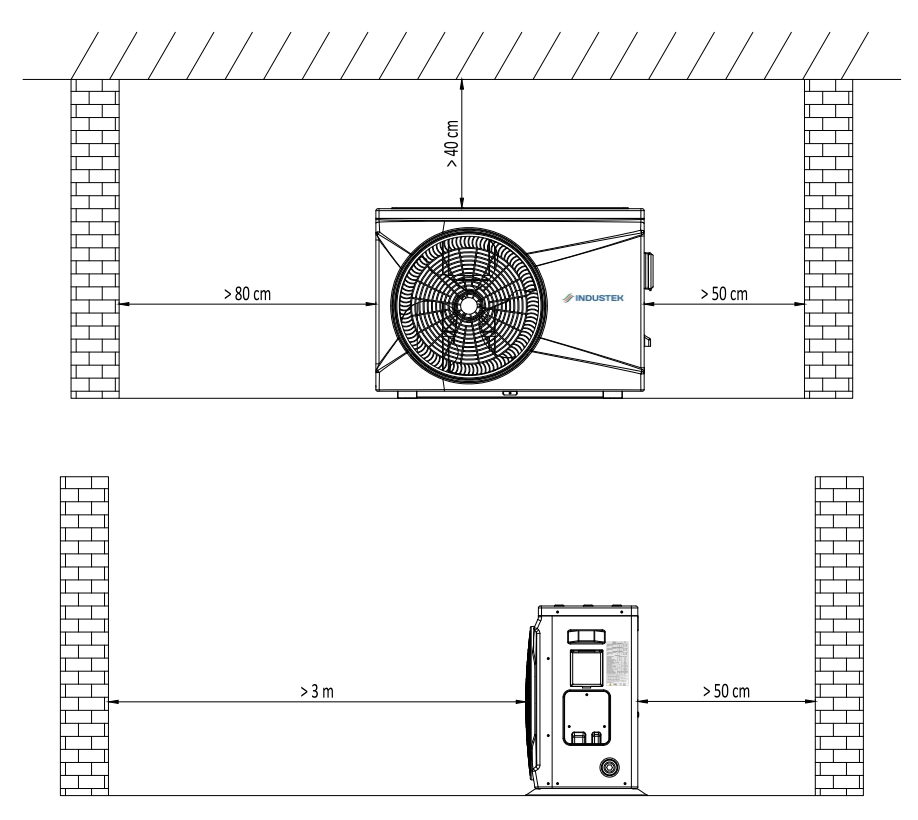

O produto deverá ser instalado ao ar livre, para aumentar a troca de calor com o ambiente.

Evite instalar o produto em local onde há vegetação ou debaixo de árvores. As folhas podem cair sobre o produto, prejudicando seu funcionamento.

## 7. INSTALAÇÃO

### 7.3 INSTALAÇÃO HIDRÁULICA

A Instalação hidráulica deve ser realizada por profissionais habilitados. Seguem sugestões de instalação para o seu projeto.

INSTALAÇÃO BOMBA DE CALOR COM BOMBA DE ÁGUA DO SISTEMA DE FILTRAGEM

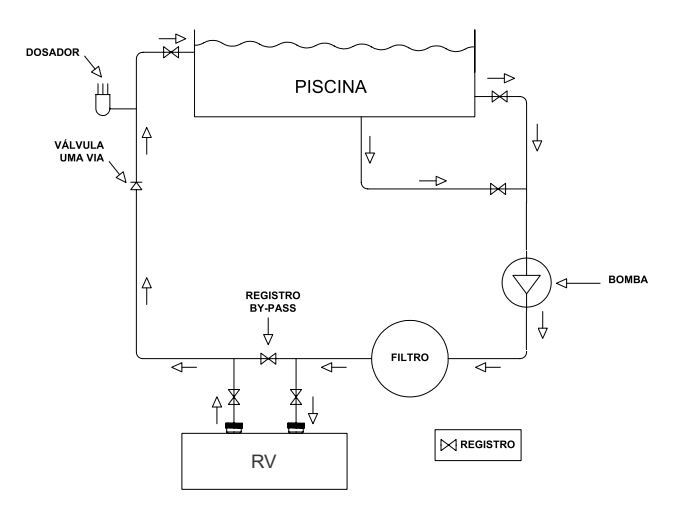

INSTALAÇÃO BOMBA CALOR PISCINA + SPA COM BOMBA DE ÁGUA DO SISTEMA DO SISTEMA DE FILTRAGEM

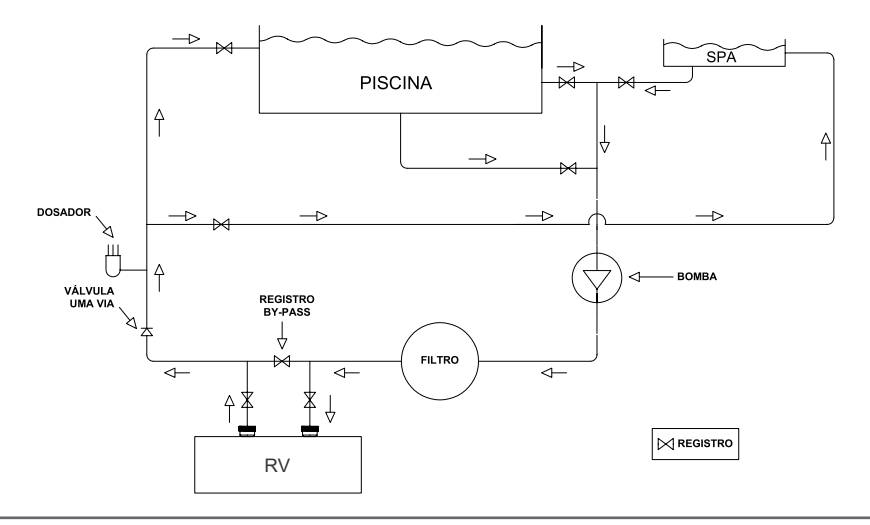

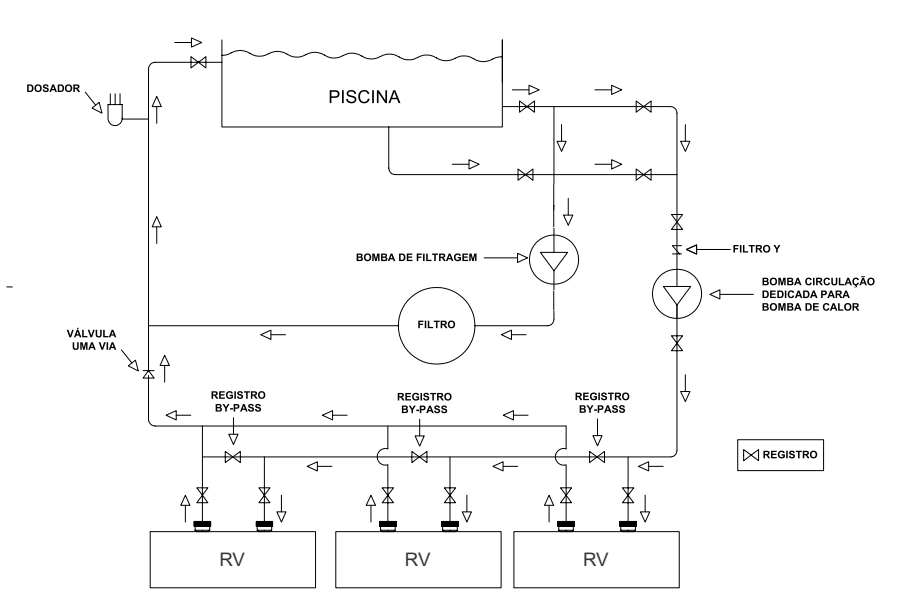

INSTALAÇÃO DE BOMBA DE CALOR EM PARALELO COM A BOMBA DE CIRCULAÇÃO DEDICADA

#### Recomendações

Uso de tubulações em PVC compatíveis com o projeto hidráulico previamente realizado;

• Uso de conexões, uniões e registros de PVC para facilitar a montagem e manutenção;

• Os registros de entrada de água, saída de água e by-pass devem ser instalados de forma a serem facilmente acessados pelo usuário.

#### 7.3.1 REGISTRO DE BY-PASS

Deve ser instalado um registro de by-pass entre o registro de entrada e saída de água do produto para regular a vazão da água do circuito hidráulico.

O registro de by-pass deve ser regulado, respeitando a vazão nominal do produto.

### 7. INSTALAÇÃO

#### 7.3.2 BOMBA DE CIRCULAÇÃO

Deve ser instalado uma bomba de circulação de água compatível com as dimensões da piscina e o tempo de filtragem diário.

A bomba deverá ser dimensionada considerando todas as perdas de carga do circuito hidráulico.

A bomba deverá ter uma vazão que permita que o produto receba um fluxo de água compatível com sua característica de operação.

Selecionar uma bomba de circulação de água conforme a vazão de cada modelo de bomba de calor

| MODELO | VAZÃO DE ÁGUA NOMINAL (m³/h) | DIÂMETRO DA TUBULAÇÃO (mm) |
|--------|------------------------------|----------------------------|
| RV 25  | 2,5                          | 50                         |
| RV 45  | 4,5                          | 50                         |
| RV 75  | 6,5                          | 50                         |
| RV 120 | 10                           | 50                         |

# 8. QUADRO DE CARACTERÍSTICAS TÉCNICAS

| MODELO                                                                                                    |                | RV 25                        | RV 45                                                                                             | RV 75           | RV 120                     |  |
|----------------------------------------------------------------------------------------------------|----------------|------------------------------|---------------------------------------------------------------------------------------------------|-----------------|----------------------------|--|
| Para os dados abaixo Temperatura do Ambiente: 26°C / Umidade do Ar: 80% / Temperatura de Entrada da água: 26°C / Temperatura de saida da ág |                |                              |                                                                                                   |                 | ira de saída da água: 28°C |  |
| Conseidada da escuerimente                                                                                                    | BTU/h          | 6.000 ~ 26.000               | 10.000 ~ 45.000                                                                                   | 16.000 ~ 72.000 | 22.000 ~ 118.000           |  |
| Capacidade de aquecimento                                                                                                    | w              | 1.760 ~ 7.620                | 2.930 ~ 13.190                                                                                    | 4.690 ~ 21.100  | 6.450 ~ 34.580             |  |
| Potência Nominal                                                                                                    | w              | 130 ~ 1.100                  | 220 ~ 1.880                                                                                       | 360 ~ 3.030     | 480 ~ 4.300                |  |
| СОР                                                                                                    | w/w            | 6,93 ~ 13,52                 | 7,01 ~ 13,32                                                                                      | 6,96 ~ 13,02    | 8,04 ~ 13,43               |  |
| Para os dados                                                                                                    | abaixo Tempera | tura do Ambiente: 35°C / Ten | rra do Ambiente: 35°C / Temperatura de Entrada da água: 29°C / Temperatura de saída da água: 27°C |                 |                            |  |
| Canacidado do rosfriamento                                                                                                    | BTU/h          | 4.000 ~ 14.000               | 6.000 ~ 23.000                                                                                    | 10.000 ~ 38.000 | 13.000 ~ 60.000            |  |
| capacidade de resmaniento                                                                                                    | w              | 1.170 ~ 4.100                | 1.760 ~ 6.740                                                                                     | 2.930 ~ 11.140  | 3.810 ~ 17.580             |  |
| Potência Nominal                                                                                                    | w              | 170 ~ 1.150                  | 270 ~ 1.880                                                                                       | 440 ~ 3.110     | 650 ~ 4.740                |  |
| EER                                                                                                    |                | 3,56 ~ 6,88                  | 3,58 ~ 6,52                                                                                       | 3,58 ~ 6,66     | 3,7 ~ 5,86                 |  |
|                                                                                                    |                |                              | Dados Gerais                                                                                      |                 |                            |  |
| Alimentação Elétrica                                                                                                    |                |                              | Monofásico                                                                                        | 220V / 60 Hz    |                            |  |
| Potência Máx.                                                                                                    | КW             | 1,55                         | 2,2                                                                                               | 3,2             | 6,43                       |  |
| Corrente Máx.                                                                                                    | А              | 7,3                          | 10,2                                                                                              | 14,7            | 30                         |  |
| Disjuntor mínimo de Curva C                                                                                                    | А              | 12A                          | 25A                                                                                               | 32A             | 40A                        |  |
| Seção do Cabo elétrico                                                                                                    | mm²            | 2,5                          | 2,5                                                                                               | 4,0             | 6,0                        |  |
| Seção máxima do Terminal                                                                                                    | mm²            | 4                            | 4                                                                                                 | 4               | 6                          |  |
| Fluido Refrigetante / QTD                                                                                                    | / kg           | R32 / 0,350                  | R32 / 0,720                                                                                       | R32 / 0,850     | R32 / 1,300                |  |
| Trocador de Calor                                                                                                    |                | Titânio                      | Titânio                                                                                           | Titânio         | Titânio                    |  |
| Direção de Fluxo de Ar                                                                                                    |                | Horizontal                   | Horizontal                                                                                        | Horizontal      | Horizontal                 |  |
| Vazão de água                                                                                                    | m³/h           | 2,50                         | 4,50                                                                                              | 6,50            | 10,00                      |  |
| Diâmetro Nominal do tubos                                                                                                    | mm             | 50                           | 50                                                                                                | 50              | 50                         |  |
| Tipo de degelo - Automático                                                                                                    |                |                              | Através de válvula 4 vias                                                                         |                 |                            |  |
| Faixa de temp. de trabalho                                                                                                    | °C             | -15 ~ 43                     | -15 ~ 43                                                                                          | -15 ~ 43        | -15 ~ 43                   |  |
| Nível de ruído a 1 metro                                                                                                    | dB(A)          | 39~49                        | 42~53                                                                                             | 45~56           | 49~59                      |  |
| Material das Tampas e Gabinete                                                                                                    |                | Plástico ABS                 | Plástico ABS                                                                                      | Plástico ABS    | Plástico ABS               |  |
| Grau de proteção                                                                                                    |                | IPX4                         | IPX4                                                                                              | IPX4            | IPX4                       |  |
| Dimensões do produto                                                                                                    | (L X P x A) mm | 864 x 349 x 592              | 925 x 364 x 642                                                                                   | 925 x 364 x 642 | 1084 x 399 x 737           |  |
| Dimensões da embalagem                                                                                                    | (L X P x A) mm | 930 x 400 x 640              | 990 x 435 x 760                                                                                   | 990 x 435 x 760 | 1146 x 460 x 862           |  |
| Peso líq. Bruto                                                                                                    | kg             | 42 / 53                      | 53 / 64                                                                                           | 58 / 69         | 98/110                     |  |

Observação: A seção dos cabos elétricos está dimensionada para um disjuntor com até 15 metros do equipamento. Caso a distância seja maior, calcule seções maiores de acordo com a norma ABNT NBR 5410 em sua versão mais atualizada.

### 9. INSTALAÇÃO ELÉTRICA

#### 9.1 CORDÃO DE ALIMENTAÇÃO

A seguir encontram-se os procedimentos a serem tomados quanto a alimentação elétrica do produto.

# Confira a tensão de alimentação na placa de identificação do modelo adquirido e leia atentamente as recomendações a seguir:

• O produto deverá ser alimentado com um circuito elétrico independente. Nunca conectar outros equipamentos elétricos no mesmo circuito.

- Certifique de apertar as conexões elétricas para evitar que elas venham a afrouxar devido as vibrações durante o funcionamento.
- Verifique os dados elétricos na etiqueta do produto.

• Certifique-se de que a tensão de alimentação do circuito está compatível com a tensão nominal do produto e dentro da faixa de fornecimento da concessionária de energia.

• Dimensionar o circuito de alimentação elétrica conforme norma ABNT NBR 5410 (sempre considerar a última versão na norma publicada).

• O cordão de alimentação elétrica deverá ter cobertura de policloropeno sendo certificado conforme norma IEC 60245 IEC57.

• Certifique-se que o produto se encontra devidamente aterrado.

#### 9.2 DISJUNTOR PROTEÇÃO

Recomenda-se instalar disjuntores de boa qualidade, com capacidade de 20% acima da corrente máxima do aparelho.

#### 9.3 ACIONAMENTO DA BOMBA DE CIRCULAÇÃO

O acionamento da bomba de circulação de água é feito automaticamente pelo produto.

O produto dispõe de um borne de conexão destinado para alimentação da bomba de circulação através dos terminais P1 e P2 com tensão monofásica de 220V-60Hz.

Ao instalar uma bomba de circulação de água monofásica 220V-60Hz, a alimentação da bomba poderá ser feita diretamente através dos terminais P1 e P2, lembrando que a chave contatora interna do equipamento é de 12A.

# 9. INSTALAÇÃO ELÉTRICA

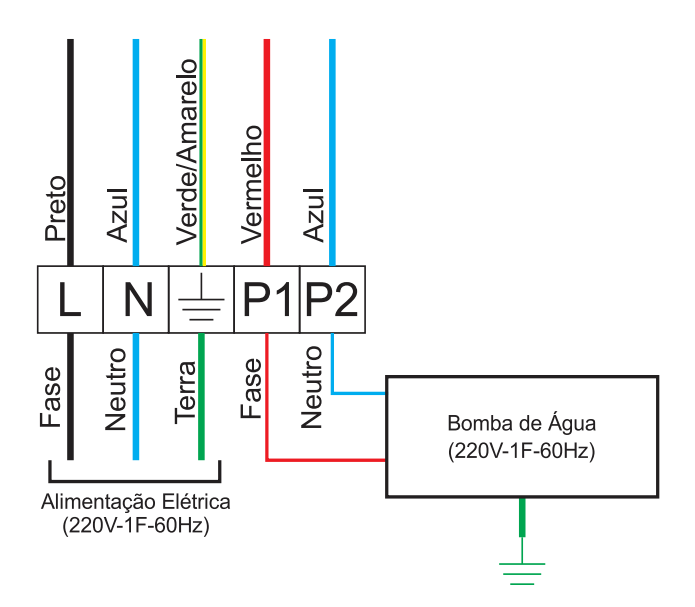

#### CHECK-LIST

Antes de operar a Bomba de Calor pela primeira vez, o profissional qualificado e treinado responsável pela instalação deve certificar-se que todos os itens descritos abaixo sejam checados:

- Produto instalado no ambiente externo, com boa circulação de ar;
- Instalação respeita as distâncias mínima livres especificadas no manual do produto;
- Produto está com calço de borracha e instalado sob base plana e nivelada;
- Tensão de alimentação está conforme as especificações do produto;
- Os cabos elétricos estão adequados para potência do produto;
- Disjuntor está correto para potência do produto;
- Aterramento elétrico está adequado;
- Tubulação hidráulica está limpa, livre de qualquer sujeira;
- Vazão de água atende a especificação do produto;
- Registros de entrada, saída e "by-pass" estão ajustados;
- Sistema de drenagem de água conectado ao produto.

### Modelo: RV 25

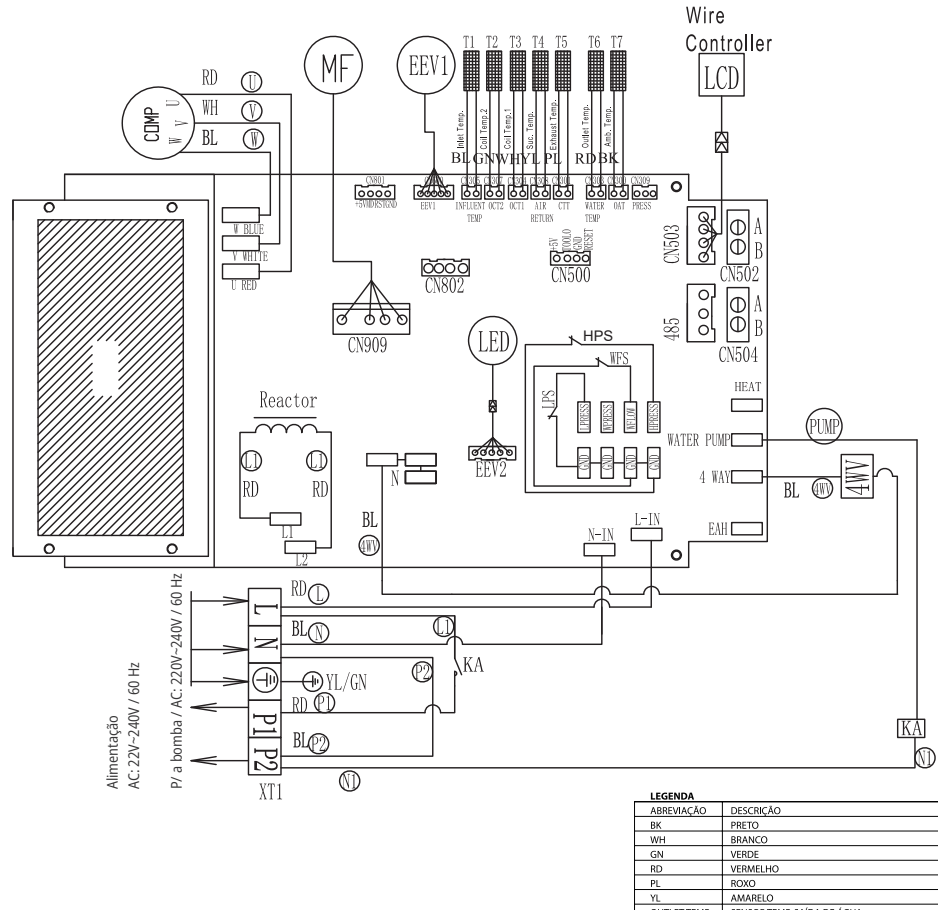

| PBETO                                  |
|----------------------------------------|
| BRANCO                                 |
| VERDE                                  |
| VERMELHO                               |
| ROXO                                   |
| AMARELO                                |
| SENSOR TEMP. SAÍDA DE ÁGUA             |
| SENSOR TEMP. DE ENTRADA DE ÁGUA        |
| SENSOR DE TEMP. SUCÇÃO                 |
| SENSOR DE TEMP. DA DESCARGA DO COMP.   |
| SENSOR DE TEMP. AMB.                   |
| SENSOR TEMP. ENTRADA DO EVAPORADOR     |
| SENSOR TEMP. SAÍDA DO CONDENSADOR      |
| MOTOR VENTILADOR                       |
| VÁLVULA 4 VIAS (REVERSORA)             |
| PRESSOSTATO DE ALTA PRESSÃO            |
| PRESSOSTATO DE BAIXA PRESSÃO           |
| CHAVE DE FLUXO                         |
| COMPRESSOR                             |
| VÁLVULA DE EXPANSÃO ELETRÔNICA         |
| TERMINAL ELÉTRICO                      |
| FASE DA ALIMENTAÇÃO ELÉTRICA           |
| NEUTRO DA ALIMENTAÇÃO ELÉTRICA         |
| FASE DA ALIMENTAÇÃO DA BOMBA DE ÁGUA   |
| NEUTRO DA ALIMENTAÇÃO DA BOMBA DE ÁGUA |
| ATERRAMENTO                            |
|                                        |

#### Modelo: RV 45

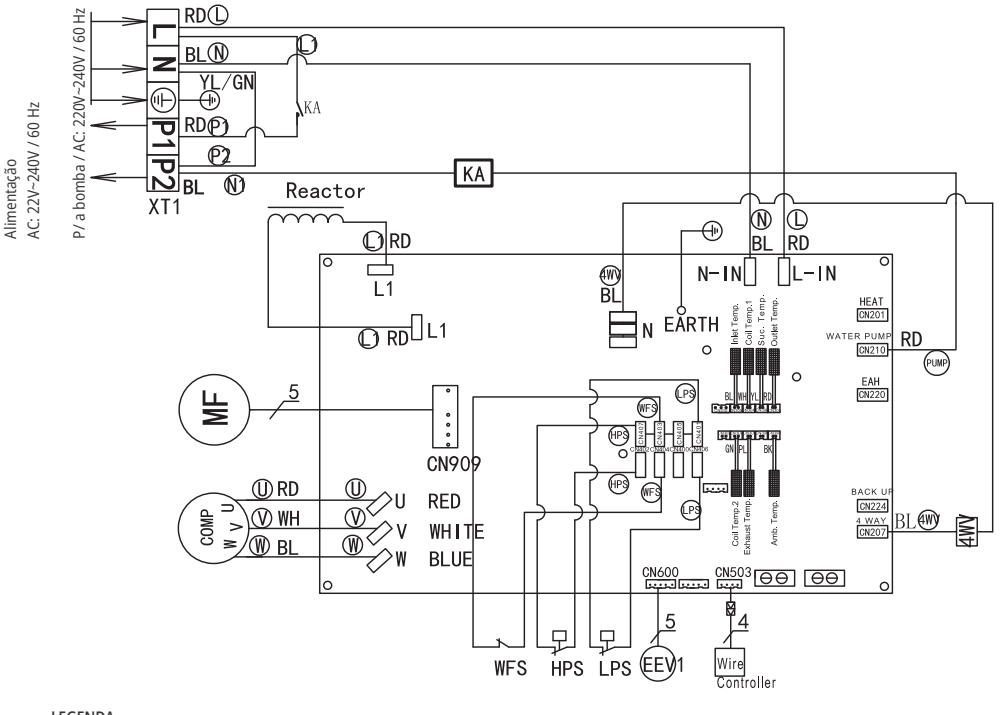

#### LEGENDA

| Outlet Temp.  | Sensor de Temp. Saída da | 7                   |  |
|---------------|--------------------------|---------------------|--|
|               | água                     |                     |  |
| Inlet Temp.   | Sensor de Temp. Entrada  |                     |  |
|               | da água                  |                     |  |
| Suc Temp.     | Sensor de Temp. Sucção   |                     |  |
|               | do Comp.                 |                     |  |
| Exhaust Temp. | Sensor de Temp.          |                     |  |
|               | Descarga do Comp.        |                     |  |
| Amb. Temp.    | Sensor de Temp.          |                     |  |
|               | Ambiente                 |                     |  |
| Coil Temp. 2  | Sensor de Temp. Entrada  |                     |  |
|               | do Evap.                 |                     |  |
| Coil Temp. 1  | Sensor de Temp. Entrada  |                     |  |
|               | do Condens.              |                     |  |
| MF            | Motor do Ventilador      |                     |  |
| KA1           | Relé                     | 1                   |  |
| 4WV           | Válvula 4 Vias           |                     |  |
| HPS           | Pressostato de Alta      |                     |  |
| LPS           | Pressostato de Baixa     |                     |  |
| WFS           | Pressostato de Água      |                     |  |
| COMP          | Compressor               | -                   |  |
| EEV1          | Válvula de Expansão      | nsão Legenda de Cor |  |
|               | Eletrônica               |                     |  |
| XT1           | Terminal                 | BU Azul RD Vermelho |  |
| Abbreviation  | Descrição                | GN Verde Y Amarelo  |  |
|               |                          |                     |  |

### Modelo: RV 75

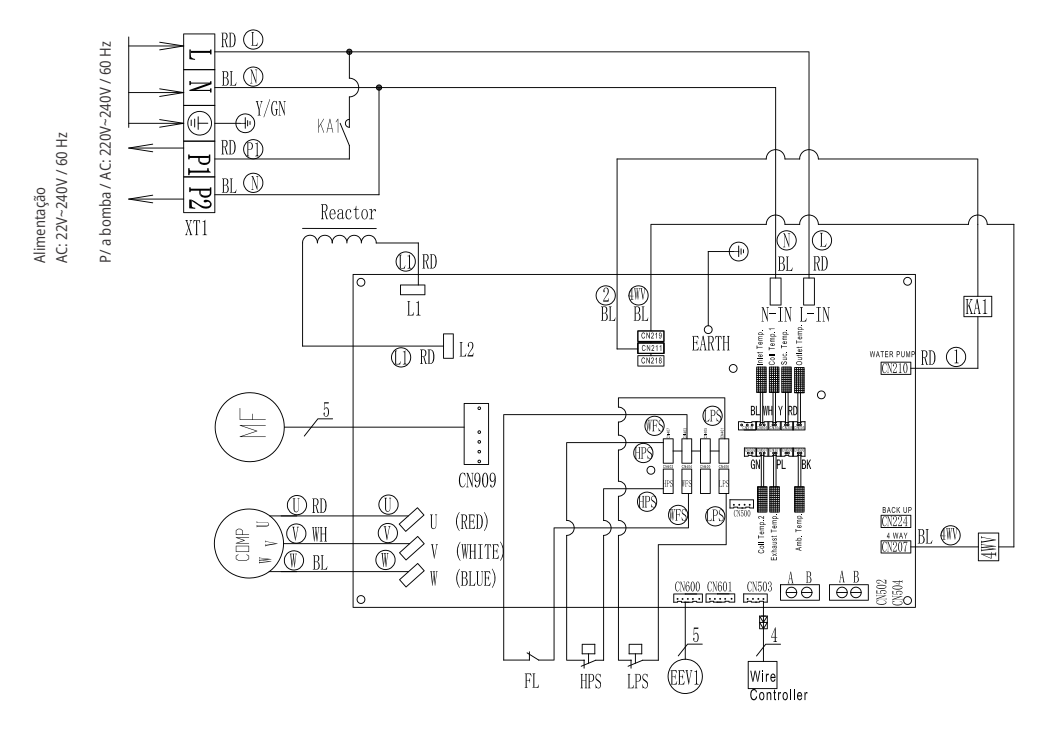

#### LEGENDA

| Outlet Temp.  | Sensor de Temp. Saída da água       |                     |  |  |
|---------------|-------------------------------------|---------------------|--|--|
| Inlet Temp.   | Sensor de Temp. Entrada da água     | -                   |  |  |
| Suc Temp.     | Sensor de Temp. Sucção do Comp.     | 1                   |  |  |
| Exhaust Temp. | Sensor de Temp. Descarga do Comp.   |                     |  |  |
| Amb. Temp.    | Sensor de Temp. Ambiente            |                     |  |  |
| Coil Temp. 2  | Sensor de Temp. Entrada do Evap.    |                     |  |  |
| Coil Temp. 1  | Sensor de Temp. Entrada do Condens. |                     |  |  |
| MF            | Motor do Ventilador                 |                     |  |  |
| KA1           | Relé                                |                     |  |  |
| 4WV           | Válvula 4 Vias                      |                     |  |  |
| HPS           | Pressostato de Alta                 |                     |  |  |
| LPS           | Pressostato de Baixa                |                     |  |  |
| WFS           | Pressostato de Água                 |                     |  |  |
| COMP          | Compressor                          |                     |  |  |
| EEV1          | Válvula de Expansão Eletrônica      | Legenda - Cores     |  |  |
| XT1           | Terminal                            | BL Azul RD Vermelho |  |  |
| Abbreviation  | Descrição                           | GN Verde Y Amarelo  |  |  |

#### Modelo: RV 120

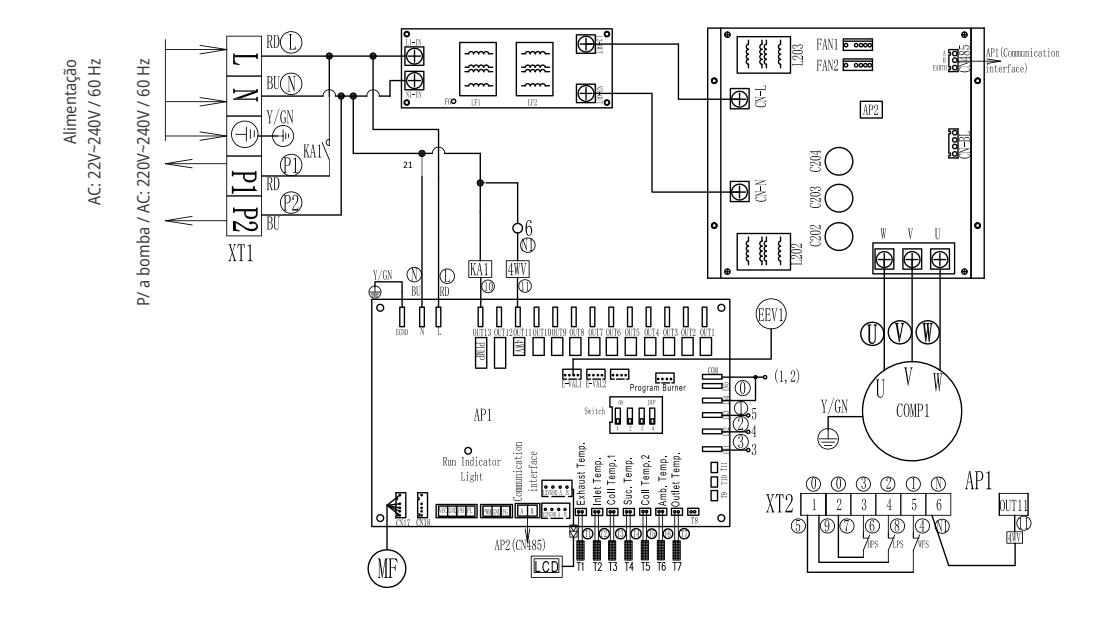

| Legenda de Cores        |                                     |                  |
|-------------------------|-------------------------------------|------------------|
| BU Azul RD Vermelho     |                                     |                  |
| GN Verde                | Y Amarelo                           |                  |
| Outlet Temp.            | Sensor de Temp. Sa                  | aída da água     |
| Inlet Temp.             | Sensor de Temp. Er                  | ntrada da água   |
| Suc Temp.               | Sensor de Temp. Su                  | ucção do Comp.   |
| Exhaust Temp.           | Sensor de Temp. De                  | escarga do Comp. |
| Amb. Temp.              | Sensor de Temp. Ar                  | mbiente          |
| Coil Temp. 2            | Sensor de Temp. Er                  | ntrada do Evap.  |
| Coil Temp. 1            | Sensor de Temp. Entrada do Condens. |                  |
| MF                      | Motor do Ventilador                 |                  |
| KA1 Relé                |                                     |                  |
| 4WV Válvula 4 Vias      |                                     |                  |
| HPS Pressostato de Alta |                                     | l                |
| LPS                     | Pressostato de Baixa                |                  |
| WFS                     | Pressostato de Água                 |                  |
| COMP                    | Compressor                          |                  |
| EEV1                    | EEV1 Válvula de Expansão Eletrônica |                  |
| XT1                     | Terminal                            |                  |
| Abbreviation            | Descrição                           |                  |

### 11. CONTROLADOR - EXCETO MODELO 120

#### 11.1 INSTALAÇÃO DO CONTROLE REMOTO

O produto é configurado e comandado por um controle remoto com fio que vem fixado na lateral direita do produto (dentro da caixa de proteção).

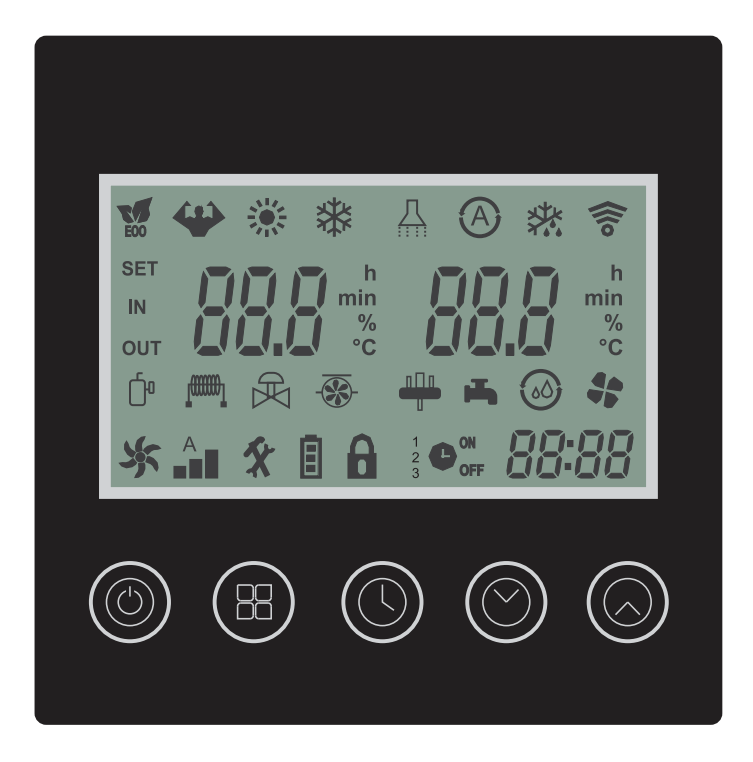

Painel dos modelos:

RV 25, RV 45 e RV 75

### 12.1 BOTÕES DO CONTROLADOR (TODOS MODELOS EXCETO 120)

| BOTÃO             | FUNÇÃO                | DESCRIÇÃO                                                                    |
|-------------------|-----------------------|------------------------------------------------------------------------------|
|                   | LIGA / DESLIGA        | Utilizado para ligar ou desligar o produto                                   |
|                   | TRAVAR /<br>DESTRAVAR | Utilizado para travar ou destravar uma configuração de<br>ajuste de operação |
|                   | SALVAR                | Utilizado para salvar a configuração de timer                                |
| 88                | MODO DE<br>OPERAÇÃO   | Utilizado para selecionar o modo de operação                                 |
|                   | HORÁRIO               | Utilizado para configurar o horário                                          |
| $(( \downarrow))$ | TIMER                 | Utilizado para configurar a função de timer                                  |
|                   | SALVAR                | Utilizado para salvar a configuração de timer                                |
|                   | AJUSTAR PARA<br>BAIXO | Utilizado para ajustar o horário, timer e temperatura de<br>saída de água.   |
|                   | AJUSTAR PARA CIMA     | Utilizado para ajustar o horário, timer e temperatura de saída de água.      |

### **12.2 DISPLAY CONTROLE REMOTO**

| ÍCONE | DESCRIÇÃO                      |  |  |
|-------|--------------------------------|--|--|
| ECO   | Modo de conservação de energia |  |  |
| (in)  | Modo turbo                     |  |  |
|       | Modo Aquecimento               |  |  |
|       | Modo Refrigeração              |  |  |
|       | Modo de aquecimento de água    |  |  |
|       | Modo Automático                |  |  |
|       | Modo Degelo                    |  |  |
|       | Status de comunicação Wi-Fi    |  |  |
| SÉT   | Configuração                   |  |  |
| IN    | Entrada de água                |  |  |
| Ĩ     | Compressor                     |  |  |

### **12.3 DISPLAY CONTROLE REMOTO**

| ÍCONE       | DESCRIÇÃO                  |
|-------------|----------------------------|
| (rosse)     | Aquecimento Elétrico       |
| -33-        | Bomba de água              |
| <u>مالہ</u> | Válvula 4 vias (Reversora) |
| -Ar         | Ventilador                 |
| <b>A</b>    | Velocidade do Ventilador   |
| 0           | Display travado            |
| 1-23        | Multi Timer                |
| ON<br>OFF   | Timer                      |
| 88.88       | Horário                    |

### 12. CONTROLE REMOTO - EXCETO MODELO 120

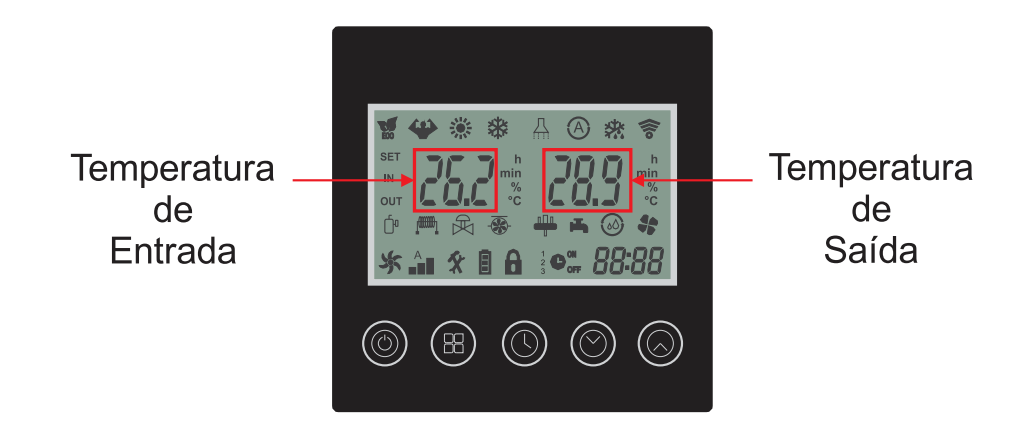

# 13. INSTRUÇÕES DE OPERAÇÃO - EXCETO MODELO 120

#### 13.1 LIGA/DESLIGA

Pressione o botão 🔘 uma vez para ligar ou desligar o produto.

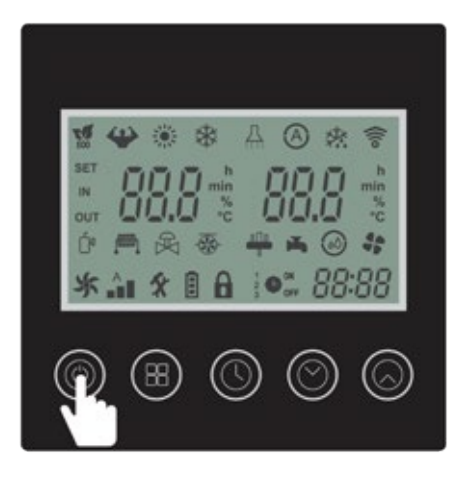

#### **13.2 TRAVAR DISPLAY**

Pressione o botão () por 3 segundos para travar ou destravar o display.

Quando o display estiver travado o ícone 🔒 será exibido no display do controle remoto.

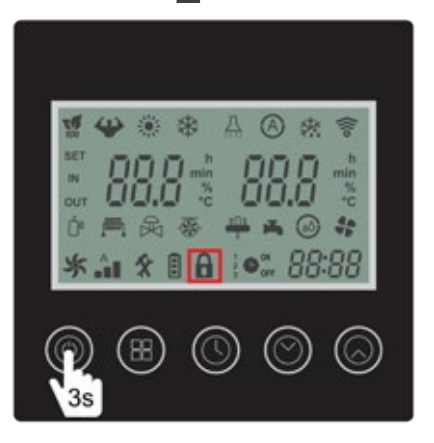

#### 13.3 SELEÇÃO DO MODO DE OPERAÇÃO

Para selecionar o modo de operação seguir os seguintes passos:

Passo 1: Verificar se o ícone 🔒 está sendo apresentado no display do controle remoto.

Passo 2: Pressione o botão 🔘 por 3 segundos para desbloquear o display.

Passo 3: Pressione o botão 🛞 por 3 segundo para selecionar os diferentes modos de operação.

O modo de operação é alterado pressionado novamente o botão 🕮 por 3 segundos.

|   | MODO AQUECIMENTO<br>ECONÔMICO | Selecione esse modo de operação para manter o<br>aquecimento da água até a temperatura ajustada de<br>forma econômica                                                                            |
|---|-------------------------------|----------------------------------------------------------------------------------------------------|
| ₩ | MODO AQUECIMENTO<br>TURBO     | Selecione este modo de operação para aumentar a<br>capacidade do produto e atingir a temperatura ajustada<br>em um menor tempo no modo aquecimento                                               |
| * | MODO REFRIGERAÇÃO             | Selecione este modo de operação para manter a<br>resfriamento da água até a temperatura ajustada                                                                                                 |
| A | MODO AUTOMÁTICO               | Selecione este modo de operação para funcionamento<br>automático do produto. O modelo de operação será<br>definido com base na temperatura ajustada e a<br>temperatura medida da entrada de água |

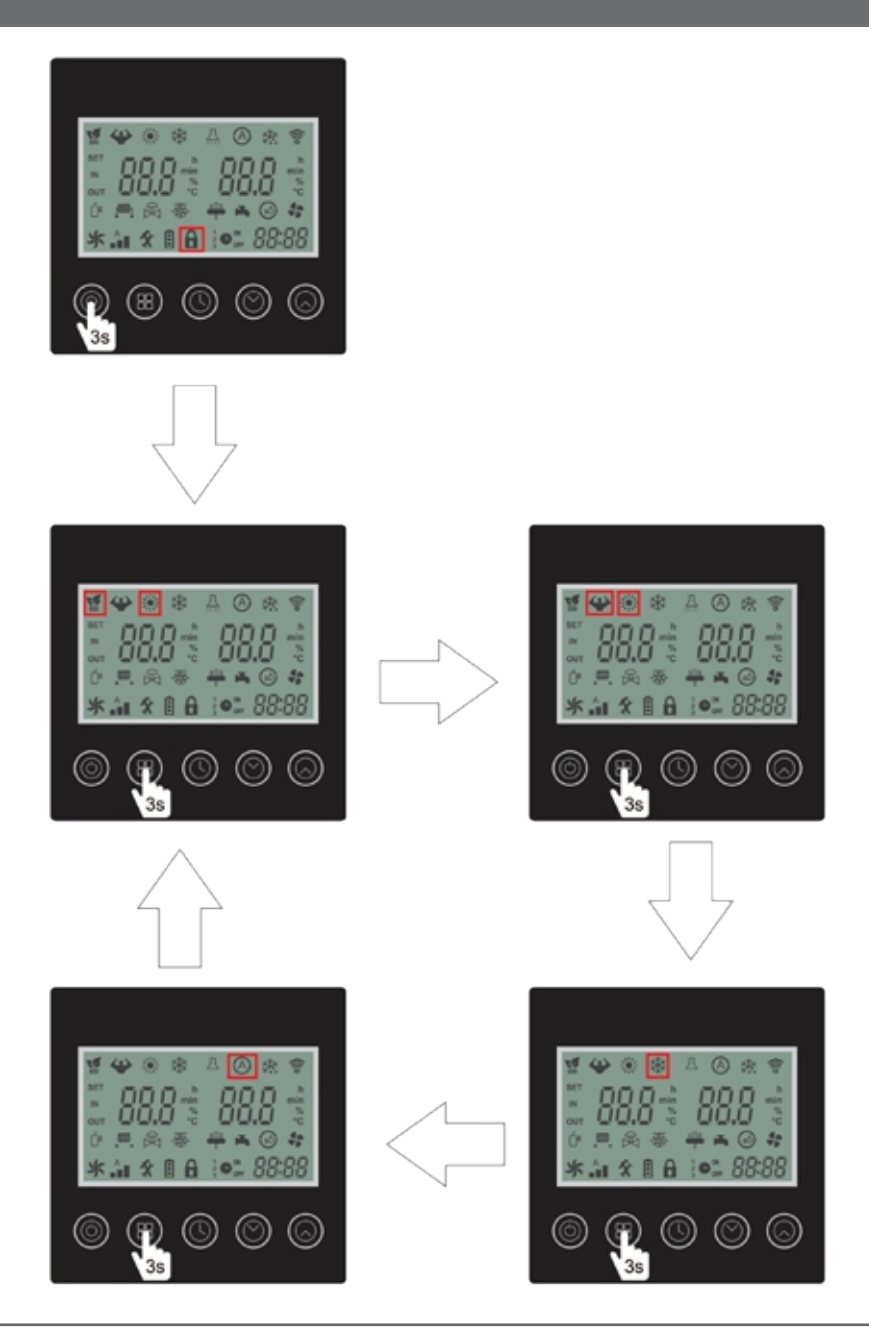

#### 13.4 AJUSTE DE HORÁRIO

Para ajustar o horário, seguir os seguintes passos:

- Passo 1: Verificar se o ícone 🔒 está sendo apresentado no display do controle remoto.
- Passo 2: Pressione o botão 🔘 por 3 segundos para desbloquear o display.
- Passo 3: Pressione o botão 🔞 uma vez para realizar o ajuste do horário do produto.

O ícone hora **RR:** começará a piscar.

- Passo 4: Utilize os botões 🔘 ou 🔘 para ajustar a hora.
- Passo 5: Pressione o botão 🔘 para confirmar.
- O ícone minuto
- Passo 6: Utilize os botões 🔘 ou 🔘 para ajustar a hora.
- Passo 7: Pressione o botão 🕓 para confirmar.

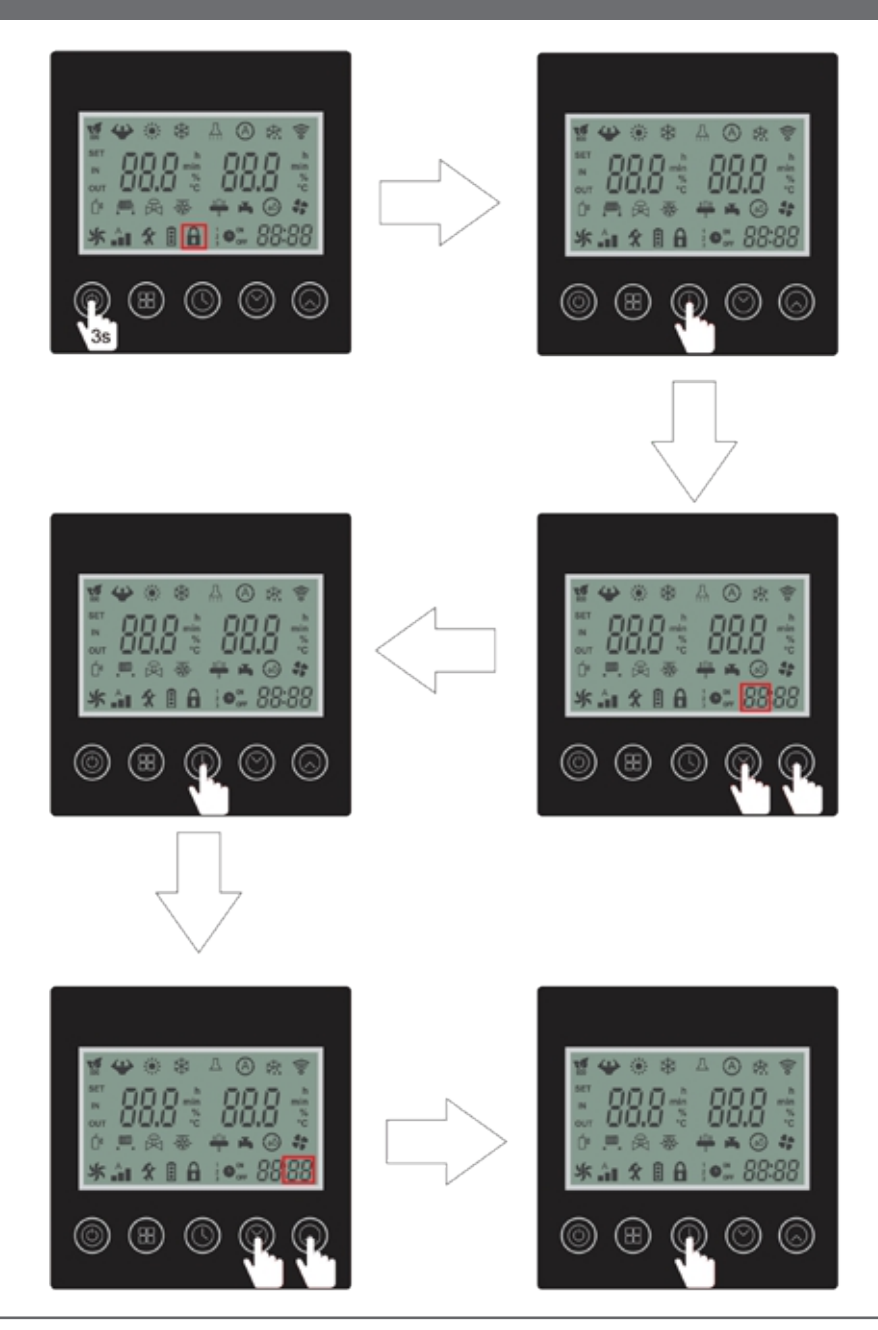

#### 13.5 TIMER

O produto possuir 3 configurações de timer. Esta função possibilita programar até 3 períodos de funcionamento do produto.

#### 13.5.1 CONFIGURAÇÃO TIMER 1

Para configurar o time 1, seguir os seguintes passos:

Passo 1: Verificar se o ícone 🔒 está sendo apresentado no display do controle remoto.

Passo 2: Pressione o botão 🔘 por 3 segundos para desbloquear o display.

Passo 3: Pressione o botão 🔘 por 3 segundos para realizar o ajuste do horário de acionamento do produto.

Os ícones timer 1 ON e hora<sup>1</sup> ( )<sup>ON</sup>

Passo 4: Utilize os botões 🔘 ou 🔘 para ajustar a hora.

Passo 5: Pressione o botão 🔘 para confirmar.

O ícone minuto **PRR** começará a piscar.

Passo 6: Utilize os botões 🔘 ou 🔘 para ajustar a hora.

Passo 7: Pressione o botão 🔘 para confirmar.

ATENÇÃO: Após confirmação do time on os ícones timer 1 OFF e hora <sup>1</sup>  $\bigcirc$  **88:**33 começarão a piscar.

Passo 8: Utilize os botões 🔘 ou 🕟 para ajustar a hora.

Passo 9: Pressione o botão 🔘 para confirmar.

O ícone minuto **PR R** começará a piscar.

Passo 10: Utilize os botões 🔘 ou 🕟 para ajustar a hora.

Passo 11: Pressione o botão 🔘 para confirmar.

ATENÇÃO: Pressione o botão los para salvar a configuração somente se optado por apenas 1 configuração de timer.

#### 13.5.2 CONFIGURAÇÃO TIMER 2

Para configurar o time 2, seguir os seguintes passos:

Passo 1: Verificar se o ícone 🔒 está sendo apresentado no display do controle remoto.

Passo 2: Pressione o botão 🔘 por 3 segundos para desbloquear o display.

Passo 3: Pressione o botão 🔘 por 3 segundos para realizar o ajuste do horário de acionamento do produto.

Os ícones timer 2 ON e hora  $2^{(1)}$  BB B Começarão a piscar.

Passo 4: Utilize os botões 🔘 ou 🔘 para ajustar a hora.

Passo 5: Pressione o botão 🕓 para confirmar.

O ícone minuto **PPP** começará a piscar.

Passo 6: Utilize os botões 🔘 ou 🕟 para ajustar a hora.

Passo 7: Pressione o botão 🔘 para confirmar.

ATENÇÃO: Após confirmação do time on os ícones timer 2 OFF e hora  $^{2}$   $\bigcirc$  **88:**88 começarão a piscar.

Passo 8: Utilize os botões 🔘 ou 🕟 para ajustar a hora.

Passo 9: Pressione o botão 🔘 para confirmar.

O ícone minuto **RR** começará a piscar.

Passo 10: Utilize os botões 🔘 ou 🕟 para ajustar a hora.

Passo 11: Pressione o botão 🔘 para confirmar.

ATENÇÃO: Pressione o botão los para salvar a configuração somente se optado por apenas 2 configuração de timer.

#### 13.5.3 CONFIGURAÇÃO TIMER 3

Para configurar o time 3, seguir os seguintes passos:

- Passo 1: Verificar se o ícone 🔒 está sendo apresentado no display do controle remoto.
- Passo 2: Pressione o botão 🔘 por 3 segundos para desbloquear o display.
- Passo 3: Pressione o botão 🔘 por 3 segundos para realizar o ajuste do horário de acionamento do produto.
- Os ícones timer 3 ON e hora  $3 \oplus 10^{\circ}$  **23: 3** começarão a piscar.
- Passo 4: Utilize os botões 🔘 ou 🔘 para ajustar a hora.
- Passo 5: Pressione o botão 🕓 para confirmar.
- O ícone minuto **PPPP** começará a piscar.
- Passo 6: Utilize os botões 🔘 ou 🔕 para ajustar a hora.
- Passo 7: Pressione o botão 🔘 para confirmar.
- ATENÇÃO: Após confirmação do time on os ícones timer 3 OFF e hora  ${}^{3} \bigcirc {}^{\circ}$  **88:**88 começarão a piscar.
- Passo 8: Utilize os botões 🔘 ou 🕟 para ajustar a hora.
- Passo 9: Pressione o botão 🔘 para confirmar.
- O ícone minuto **BB:BB** começará a piscar.
- Passo 10: Utilize os botões 🔘 ou 🕟 para ajustar a hora.
- Passo 11: Pressione o botão 🔘 para confirmar.
- ATENÇÃO: Pressione o botão 🔘 para salvar a configuração do timer.

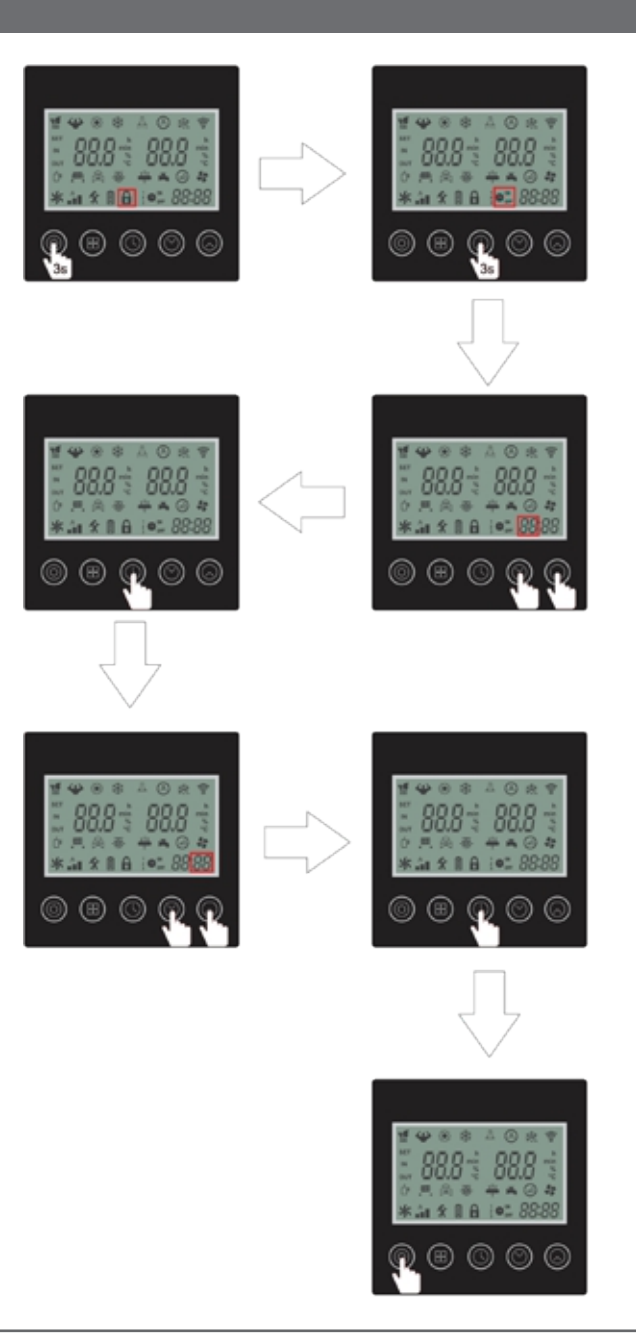

#### **13.5.4 CANCELAMENTO DO TIMER**

Para cancelar o timer já cadastrados, seguir os seguintes passos:

Passo 1: Verificar se o ícone 🛱 está sendo apresentado no display do controle remoto.

Passo 2: Pressione o botão 🔘 por 3 segundos para desbloquear o display.

Passo 3: Pressione o botão 🔘 por 5 segundos para confirmar.

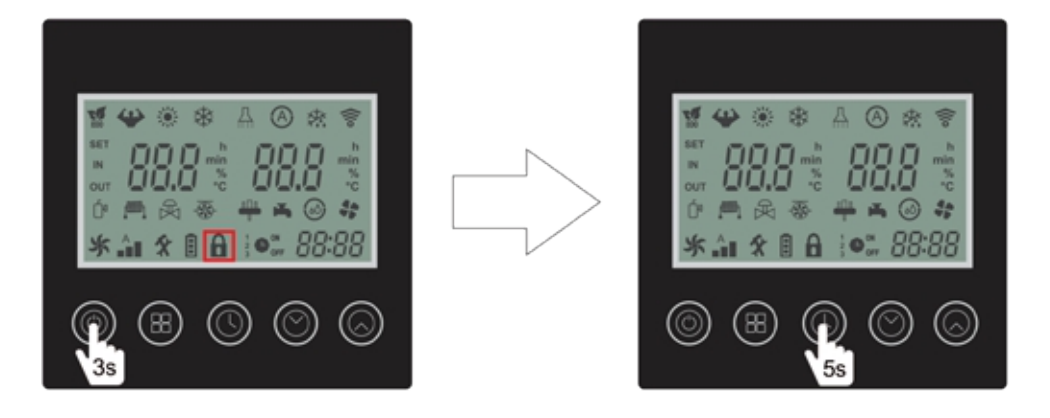

### 14. DEFINIÇÃO DE TEMPERATURA DE OPERAÇÃO - EXCETO MODELO 120

Para definir a temperatura de operação, seguir os seguintes passos:

Passo 1: Verificar se o ícone 🔓 está sendo apresentado no display do controle remoto.

Passo 2: Pressione o botão 🔘 por 3 segundos para desbloquear o display.

Passo 3: Utilize os botões 🔘 ou 🔕 para ajustar o set point da temperatura da entrada de água no produto (temperatura desejada na piscina).

Passo 4: Pressione o botão 🔘 para salvar a temperatura ajustada.

### 14. DEFINIÇÃO DE TEMPERATURA DE OPERAÇÃO - EXCETO MODELO 120

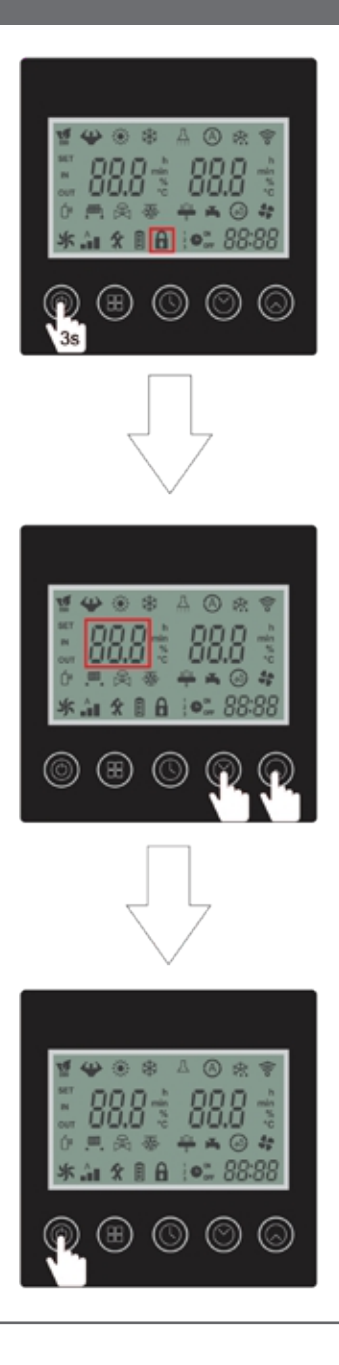

### **14.DEFINIÇÃO DE TEMPERATURA DE OPERAÇÃO** - EXCETO MODELO 120

Através do controle remoto é possível obter dados relacionados a operação do produto. Para acessar as informações, seguir os seguintes passos: Passo 1: Verificar se o ícone a está sendo apresentado no display do controle remoto. Passo 2: Pressione o botão o por 3 segundos para desbloquear o display. Passo 3: Pressione o botão 1 vez para ter acesso às informações. Passo 4: Utilize os botões o ou o para selecionar a informação desejada. Passo 5: Pressione o botão 1 vez para retornar a tela inicial.

ATENÇÃO: Após 60 segundos sem qualquer modificação o controle remoto volta a informar os dados da tela inicial, juntamente com o travamento do display.

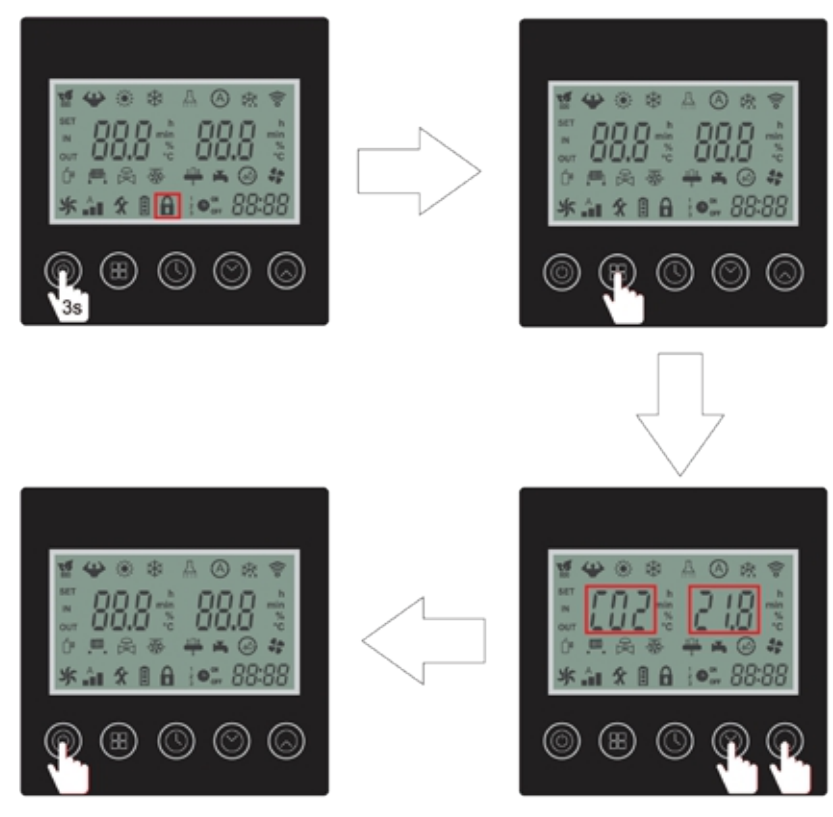

# 15. INFORMAÇÕES DE OPERAÇÃO

| Cód. | Descrição                        | Faixa | Unidade |
|------|----------------------------------|-------|---------|
| c01  | Temperatura Ambiente             |       | °C      |
| c02  | Temperatura Evaporador (Externo) |       | °C      |
| c03  | Temperatura Descarga             |       | °C      |
| c04  | Temperatura Sucção               |       | °C      |
| c05  | Reserva                          |       |         |
| c06  | Reserva                          |       |         |
| c07  | Temperatura Evaporador (Interno) |       | °C      |
| c08  | Temperatura da entrada de água   |       | °C      |
| c09  | Temperatura da saída de água     |       | °C      |
| c10  | Reserva                          |       |         |
| c11  | Reserva                          |       |         |
| c12  | Reserva                          |       |         |
| c13  | Falha no sensor                  |       |         |
| c14  | Falha no sistema                 |       |         |
| c15  | Falha no driver                  |       |         |
| c16  | Saída de Sinal                   |       |         |
| c17  | Estado de Funcionamento          |       |         |
| c18  | Tensão CA                        |       | V       |
| c19  | Tensão CC                        |       | V       |
| c20  | Frequência Atual                 |       | Hz      |
| c21  | Abertura da válvula de expansão  |       |         |
| c22  | Reserva                          |       |         |
| c23  | Corrente da Bomba de Calor       |       | A       |
| c24  | Corrente do Compressor           |       | Α       |
| c25  | Velocidade do ventilador CC      |       | Rpm     |

# 15. INFORMAÇÕES DE OPERAÇÃO

### Código de Erros

| Cód. | Descrição                                                                       |
|------|---------------------------------------------------------------------------------|
| E03  | Falta de Fluxo                                                                  |
| E04  | Proteção Anti-congelamento                                                      |
| E05  | Proteção contra pressão alta                                                    |
| E06  | Proteção contra pressão baixa                                                   |
| E07  | Temperatura do sensor antes da válvula auxiliar                                 |
| E08  | Temperatura do sensor depois da válvula auxiliar                                |
| E09  | Falha de conexão entre Placa principal e Controlador                            |
| E10  | Falha de conexão entre Placa principal e Driver                                 |
| E11  | Falha na temperatura do sensor pós válvula de expansão                          |
| E12  | Superaquecimento na descarga                                                    |
| E15  | Falha no sensor de temperatura de entrada de água                               |
| E16  | Alha na temperatura do sensor do evaporador (externo)                           |
| E18  | Falha na temperatura do sensor de descarga                                      |
| E20  | Acionamento do Módulo de proteção                                               |
| E21  | Falha na temperatura ambiente                                                   |
| E22  | Alta variação de temperatura na entrada e saída                                 |
| E23  | Temperatura de saída muito abaixo no modo Resfriamento                          |
| E27  | Falha na temperatura do sensor de saída de água                                 |
| E29  | Falha no sensor da tubulação de sucção                                          |
| E30  | Proteção contra temperatura do ambiente externo muito baixa                     |
| E31  | Proteção contra sobrecarga do aquecimento elétrico auxiliar                     |
| E32  | Sobreaquecimento da temperatura da saída de água no modo Aquecimento            |
| E33  | Sobreaquecimento na temperatura do evaporador externo no modo Resfriamento      |
| E34  | Falha de acionamento do Compressor                                              |
| E35  | Sobrecorrente no Compressor                                                     |
| E36  | Falha na saída do compressor                                                    |
| E37  | Falha na corrente do Módulo inteligente de Potência (IPM)                       |
| E38  | Temperatura do dissipador de calor está muito alta                              |
| E39  | Desligamento por sobrecarga de energia (falha na Correção do Fator de Potência) |
| E40  | Sobretensão de Corrente Contínua (CC)                                           |
| E41  | Baixa Tensão Corrente Contínua (CC)                                             |
| E42  | Falha no sensor do interior do evaporador                                       |
| E43  | Baixa Tensão Corrente Alternada (CA)                                            |
| E44  | Sobrecorrente Contínua (CC)                                                     |
| E45  | Falha no driver E2                                                              |
| E46  | Falha no ventilador Corrente Contínua                                           |
| E47  | Sobretensão de corrente contínua                                                |

#### 16.1 DOWNLOAD

Na loja google ou IOS, pesquise pelo aplicativo "Smart Life" <sup>1</sup>, faça o download e instalação.

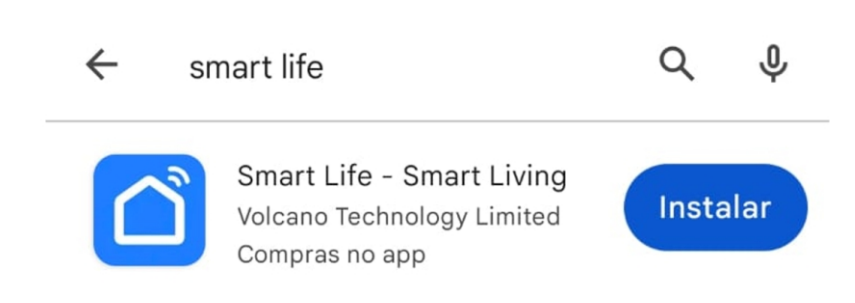

Ou escaneie o QR Code abaixo.

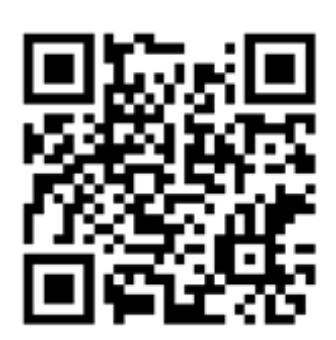

#### 16.2 INICIALIZAÇÃO DO APLICATIVO

Após a instalação, o aplicativo será listado na interface principal.

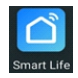

#### 16.3 REGISTRO DE USUÁRIO:

Na primeira vez em que entrar no aplicativo Smart Life, será necessário criar um registro. Siga os passos abaixo:

- · Apertar a opção "Criar uma nova conta "
- · Inserir o número de celular e e-mail
- · Inserir o código de verificação de entrada, recebido por SMS ou e-mail
- · Definir a sua senha para a conta Smart Life
- · Apertar em Confirmar

|                                         | <                                                                                                    |
|-----------------------------------------|----------------------------------------------------------------------------------------------------|
|                                         | Registrar                                                                                                  |
|                                         | Brasil                                                                                                    |
|                                         | E-mail                                                                                                    |
|                                         | Eu concordoPolítica de Privacidade Termo de<br>Acordo do Usuário e Política de Privacidade<br>das Crianças |
|                                         |                                                                                                    |
|                                         |                                                                                                    |
| Faça o login com uma conta<br>existente |                                                                                                    |
| registrar                               |                                                                                                    |
| Tentar agora                            | G                                                                                                    |

#### 16.4 ADICIONANDO A BOMBA DE CALOR NO APLICATIVO:

Após o registro, o aplicativo abrirá a interface principal. Clique em "Adicionar dispositivo" Em seguida, selecione a categoria "Eletrodoméstico grande"

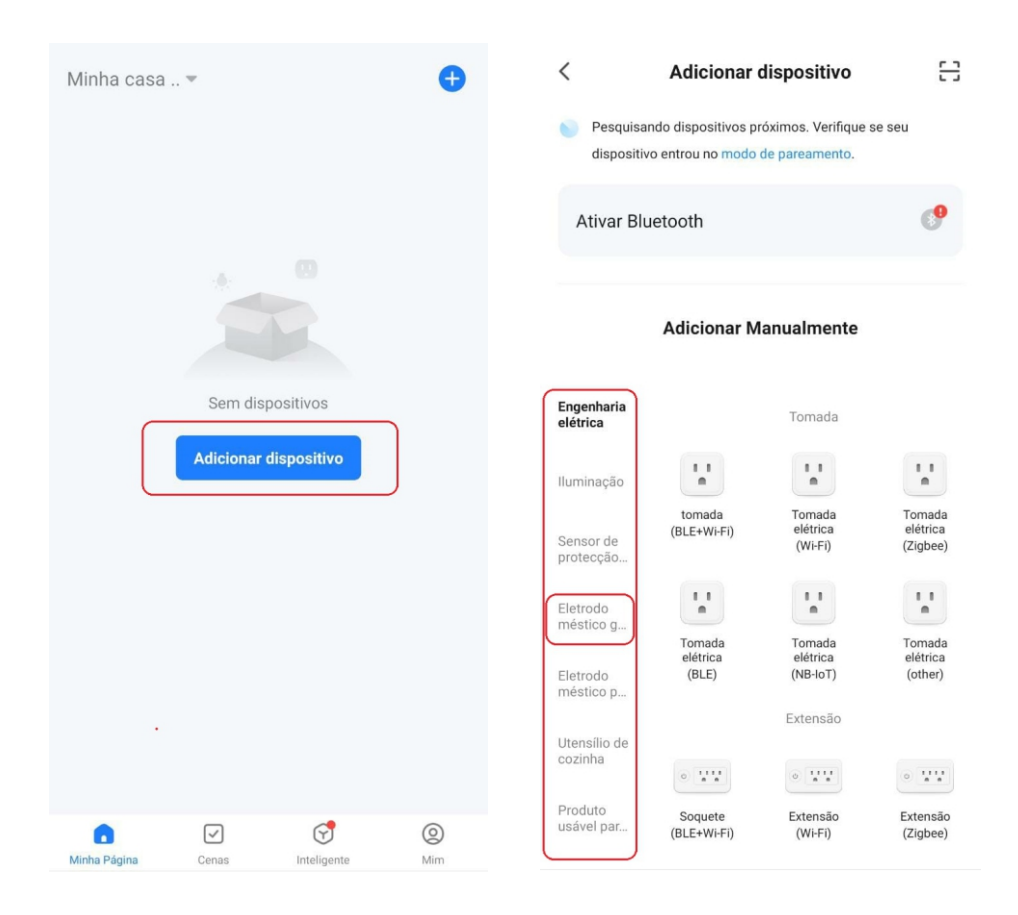

Após aparecer as opções de equipamentos, seleciona a opção "Aquecedor de água (Wi-Fi)" . Em seguida, selecione uma rede de Wi-Fi compatível com o equipamento e digite uma senha. Garanta que seu celular esteja conectado à rede selecionada no aplicativo.

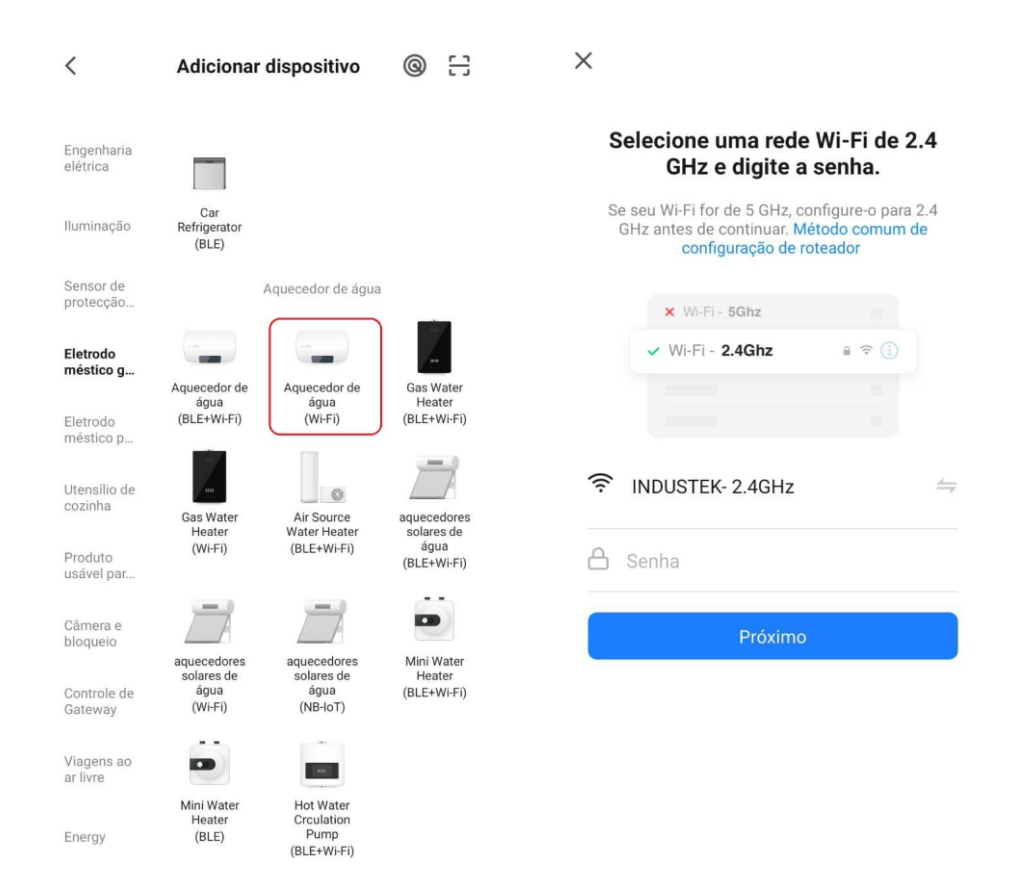

Para conectar a bomba de calor ao controle via aplicativo, certifique-se de que o sinal de seu Wi-Fi esteja com boa qualidade. A recomendação é de que o modem, roteador ou repetidor de sinal esteja até 20 metros de distância livre ou até 10 metros com obstáculos, como paredes etc. Caso use roteador ou repetidor de sinal, assegure que o mesmo esteja recebendo sinal de boa qualidade. O sinal de Wi-fi recebido pelo controlador é apenas para rede de 2.4 GHz.

Em seu celular, novamente, selecione a opção "piscando rápido", de preferência. O celular tentará parear com o sinal do equipamento.

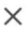

Reinicie o dispositivo

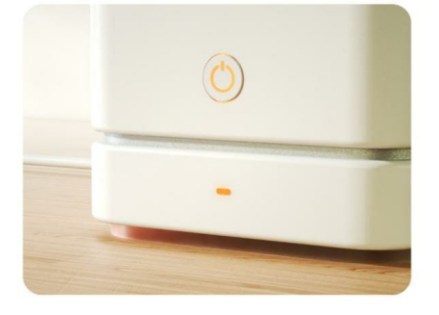

Pressione o botão REDEFINIR por 5 s até que o indicador pisque (sujeito às instruções do manual do usuário).

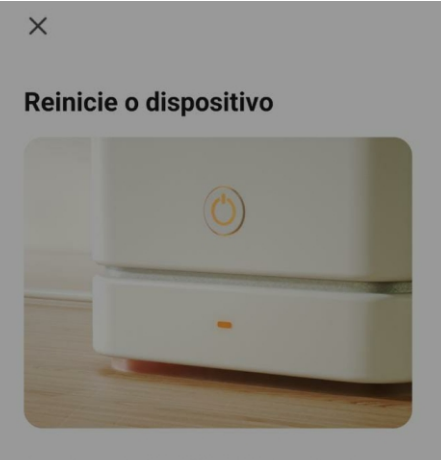

Pressione o botão REDEFINIR por 5 s até que o indicador pisque (sujeito às instruções do manual do usuário).

#### Confira o status da luz indicadora:

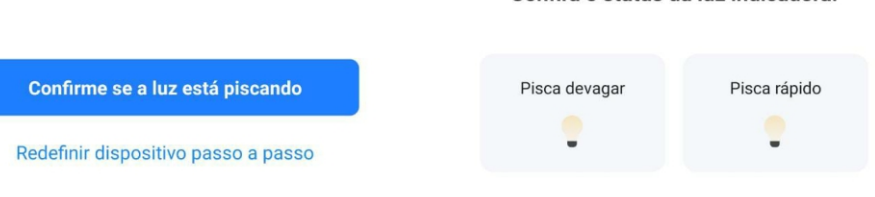

Х

#### Dispositivo de conexão

Confirme se o dispositivo está próximo ao

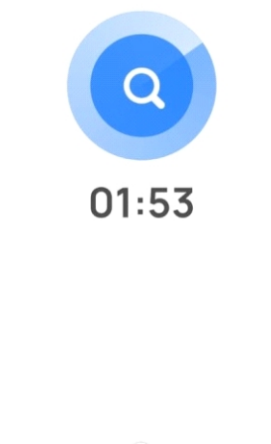

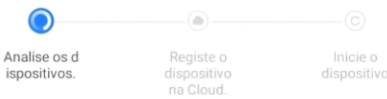

Com a bomba de calor em stand-by (desligado), no display do seu controlador, pressione por 3 segundos as seguintes teclas para acionar o Wi-Fi:

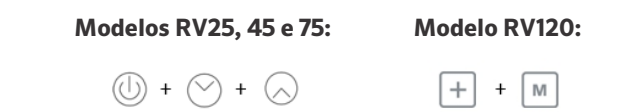

No canto superior direito de seu display, o ícone começará a piscar rapidamente. Caso apresente falha ao conectar, verifique se o equipamento está em funcionamento. O equipamento deverá estar desligado, apenas funcionando o controlador para poder se conectar ao Wi-Fi. Caso não funcione novamente, reinicie o aplicativo e tente novamente. Ao se conectar, o aplicativo mostrará o equipamento disponível para controle via aplicativo. Aperte em Concluído e selecione a sua bomba de calor para poder configurá-la.»

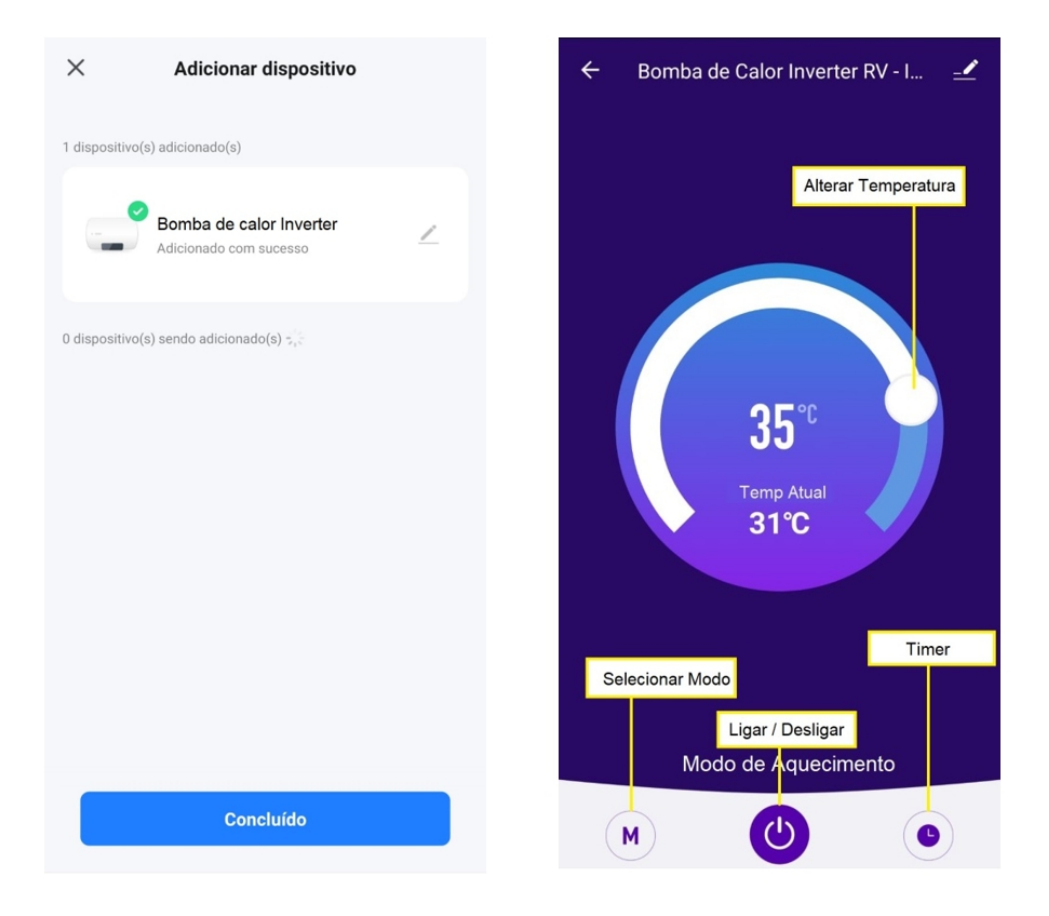

# 17. CONFIGURAÇÃO WI-FI

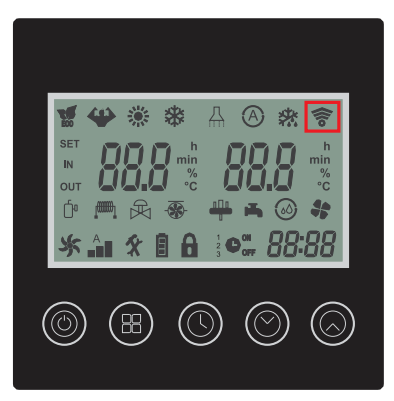

Painel dos modelos: RV 25, RV 45 e RV 75

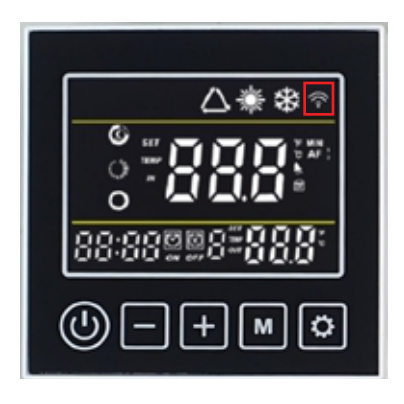

Painel do modelo: RV 120

| ÍCONE STATUS |          | DESCRIÇÃO                 |
|--------------|----------|---------------------------|
|              | APAGADO  | Desconectado da rede WiFi |
| (iio         | PISCANDO | Conectando a rede Wi-Fi   |
|              | ACESO    | Conectado à rede Wi-Fi    |

### 18. CONTROLADOR - MODELO 120

#### 18.1 INSTALAÇÃO DO CONTROLADOR

O produto é configurado e comandado por um controle remoto com fio que vem fixado na lateral direita do produto (dentro da caixa de proteção).

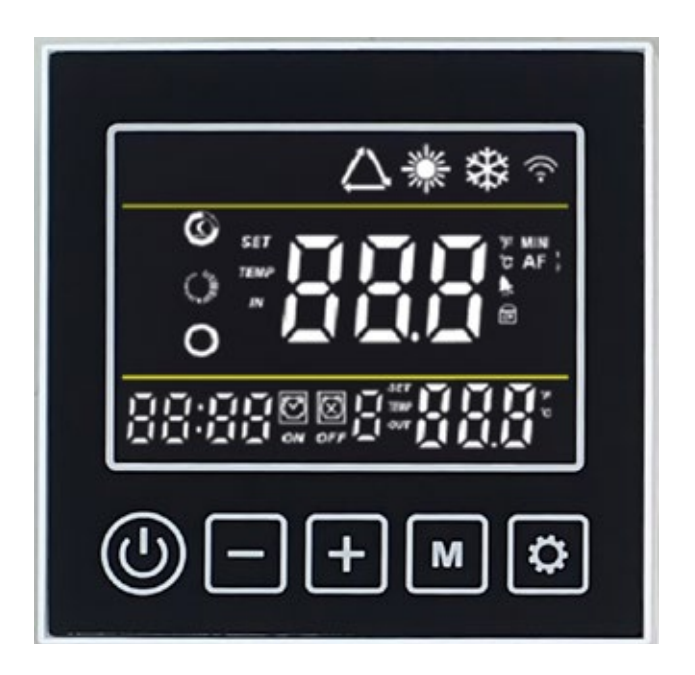

Painel do modelo: RV 120

### 18. CONTROLADOR - MODELO 120

#### **18.2 BOTÕES DO CONTROLADOR**

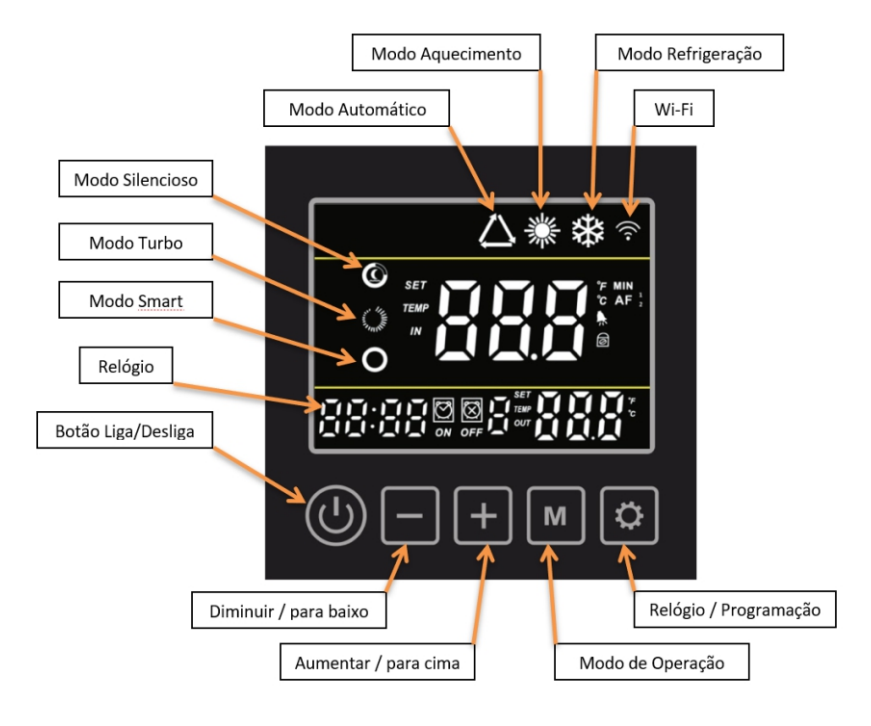

# 19. INSTRUÇÕES DE OPERAÇÃO - MODELO 120

#### 19.1 LIGA/DESLIGA

Pressione o botão  $(\bigcirc)$  por 3 segundos para ligar ou desligar a bomba de calor.

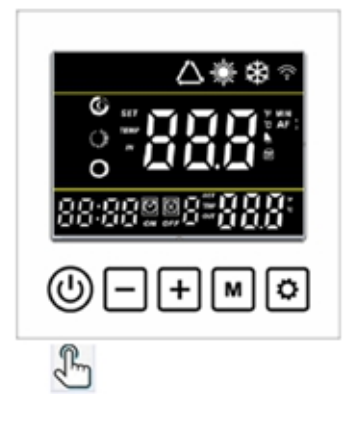

#### **19.2 TRAVAR/ DESBOQUEAR DISPLAY**

| Na interface principal, segure | 🕂 e 🗕        | por 3 segundos   | para travar ou | desbloquear o |
|--------------------------------|--------------|------------------|----------------|---------------|
| controlador.                   |              | _                |                |               |
| Quando o controlador está bloq | ueado, o íco | one 궁 é exibido. |                |               |

#### 19.3 SELEÇÃO DO MODO DE OPERAÇÃO

Verificar se o ícone 👩 está sendo apresentado no display do controle remoto. Caso positivo, faça o desbloqueio.

Segure o botão m por 3 segundos para alterar o modo de operação:

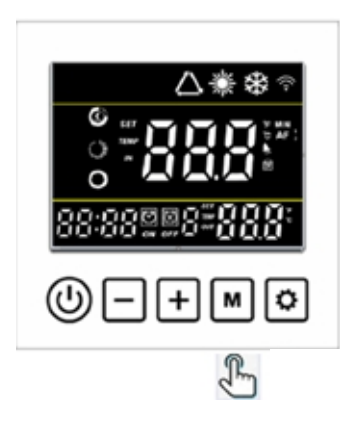

| Ícone            | Descrição         |
|------------------|-------------------|
| 潇                | Modo Aquecimento  |
| *                | Modo Resfriamento |
| $\bigtriangleup$ | Modo auto         |

| Ícone      | Descrição                   |
|------------|-----------------------------|
| Ô          | Modo silencioso e econômico |
| $\bigcirc$ | Modo Turbo                  |

Pressione o botão 💿 para alterar entre modo econômico e modo turbo.

Ajustando os modos de operação acima é possível ter as seguintes combinações.

| *0 | MODO AQUECIMENTO<br>ECONÔMICO/ SILENCIOSO | Selecione esse modo de operação para manter o aquecimento da<br>água até a temperatura ajustada de forma econômica e com menor<br>nível de ruído.                                                                                                    |
|----|-------------------------------------------|----------------------------------------------------------------------------------------------------|
| *0 | MODO AQUECIMENTO<br>TURBO                 | Selecione esse modo de operação para manter o aquecimento da<br>água até a temperatura ajustada de forma econômica e com menor<br>nível de ruído.                                                                                                    |
| *  | MODO RESFRIGERAÇÃO                        | Selecione esse modo de operação para manter o aquecimento da<br>água até a temperatura ajustada de forma econômica e com menor<br>nível de ruído.                                                                                                    |
|    | MODO AUTOMÁTICO                           | Selecione este modo de operação para funcionamento automático do<br>produto. O modo de operação será definido com base na temperatura<br>ajustada e a temperatura medida da entrada de água.<br>Na função Auto, se a temperatura da água for menor que a<br>temperatura ajustada o produto acionara o modo aquecimento e no<br>display irá mostrar os ícones a e .<br>Se a temperatura da água for superior a temperatura ajustada, o<br>produto acionara o modo resfriamento e no display irá mostrar os<br>ícones a e e . |

O modo de operação selecionado será salvo automaticamente.

#### **19.4 AJUSTE DE HORÁRIO**

| Segure 🗕 e 👩 por 3 segundos para entrar na interface de configuração do relógio.                           |
|----------------------------------------------------------------------------------------------------|
| A tela do relógio nos flashes inferior esquerdos. Altere as horas usando $igoplus$ ou $igodoldsymbol{-}$ , |
| pressione 👩 para salvar as horas, em seguida o valor referente aos minutos piscará,                        |
| pressione 🛨 ou 😑 para ajustar os minutos e pressione 🚺 para salvar os dados.                               |

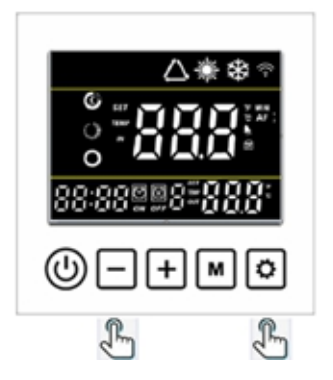

#### 19.5 TIMER

Segure o botão 🔯 por 3 segundos para entrar na configuração dos grupos de Timer ON e Timer OFF.

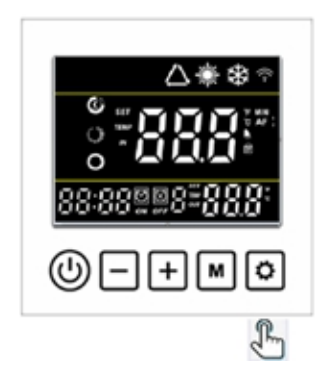

Em seguida, use o mesmo método para fazer a configuração de hora e minuto como a configuração do relógio.

Atenção: Existem 3 possibilidades de timer.

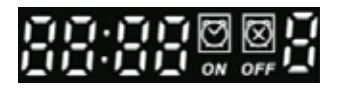

O ícone 'ON' piscará ao definir o temporizador LIGADO. O ícone 'OFF' piscará ao definir o temporizador desligado.

Os últimos dados são da ordem nº. da configuração atual para o grupo Timer. Ele piscará na configuração do Temporizador.

Pressione () para salvar a configuração do timer e voltar para a interface principal. A tela principal mostrará o número do grupo de programações você definiu.

#### 19.5.1 CANCELAMENTO DO TIMER

Quando o Timer ON for configurado com o mesmo horário do Timer OFF, o grupo de timer atual será cancelado.

### 20. DEFINIÇÃO DE TEMPERATURA DE OPERAÇÃO - MODELO 120

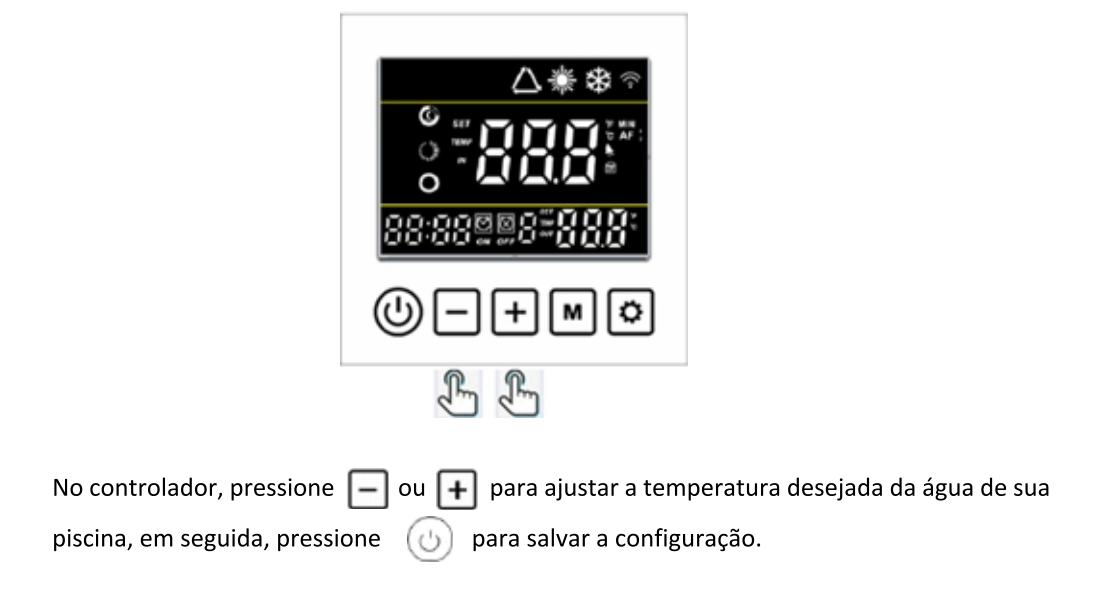

### 21. DESCONGELAMENTO MANUAL - MODELO 120

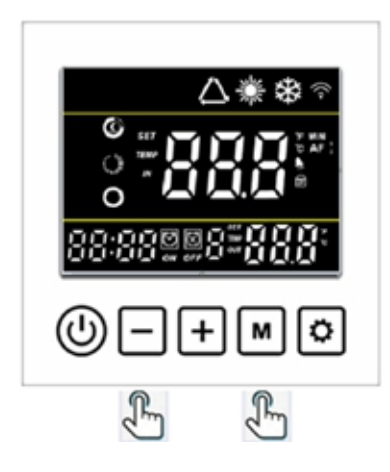

Segure e m por 5 segundos e quando a temperatura da tubulação estiver abaixo da temperatura de descongelamento da saída, o sistema estará habilitado para entrar em descongelamento manual.

### 22.VERIFICAÇÃO DOS PARAMETROS DE OPERAÇÃO - MODELO 120

Através do controle remoto é possível obter dados relacionados a operação do produto.

Para acessar as informações, seguir os seguintes passos:

Na interface principal, segure – por 3 segundos para entrar na verificação do Parâmetro. Pressione + e – para verificar os parâmetros de A01~A14. Pressione ) para voltar a interface principal.

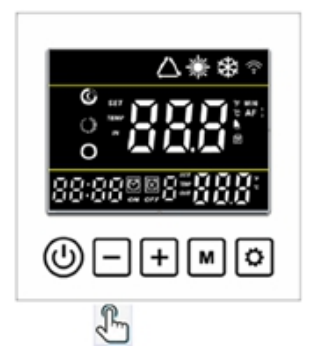

| Código | Descrição do Parâmetro                | Unidade |
|--------|---------------------------------------|---------|
| A01    | Temperatura da entrada da água        | °C      |
| A02    | Temperatura da saída da água          | °C      |
| A03    | Temperatura ambiente                  | °C      |
| A04    | Temperatura da descarga do compressor | °C      |
| A05    | Temperatura da sucção do compressor   | °C      |
| A06    | Temperatura do evaporador             | °C      |
| A07    | Temperatura da saída do condensador   | °C      |
| A08    | Abertura válvula expansão eletrônica  |         |
| A09    | Corrente do compressor                | A       |
| A10    | Temperatura do radiador               | °C      |
| A11    | Tensão DC                             | V       |
| A12    | Frequência                            | Hz      |
| A13    | Velocidade do motor do ventilador     | rpm     |
| A14    | Velocidade do motor do ventilador     | rpm     |

# 23. CONFIGURAÇÃO DE PARÂMETROS - MODELO 120

| Na interface principal, segure <table-cell-rows> por 3 segundos para entrar na configuração do Parâmetro.</table-cell-rows> |  |  |  |
|----------------------------------------------------------------------------------------------------|--|--|--|
| Pressione 🛨 e 🗕 para verificar o parâmetro de P01~P05, pressione 🚺 para selecionar                                          |  |  |  |
| o parâmetro e pressione 🛨 e ᄅ ajuste os dados e pressione 🚺 novamente para                                                  |  |  |  |
| salvar os dados. Pressione 🕧 para voltar a interface principal.                                                             |  |  |  |

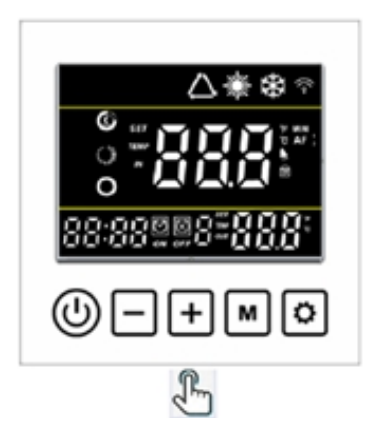

| Código | Descrição dos Parâmetros                                                    | Faixa                          | Valor |
|--------|-----------------------------------------------------------------------------|--------------------------------|-------|
| P01    | Temperatura desejada da água no modo aquecimento                            | 8°C ~ 40°C                     | 27°C  |
| P02    | Temperatura desejada da água no modo resfriamento                           | 8°C ~ 28°C                     | 27°C  |
| P03    | Temperatura desejada da água no modo automático                             | 8°C ~ 40°C                     | 27°C  |
| P04    | Diferença de temperatura para retornar à operação do compressor (histerese) | 1°C ~ 18°C                     | 1°C   |
| P05    | Funcionamento da bomba d'água ao atingir a temperatura                      | 0 = Não desliga<br>1 = Desliga | 1     |

### 24. MANUTENÇÃO

• Recomendamos que a manutenção e/ou limpeza sejam executadas apenas por profissionais habilitados e capacitados, para evitar acidentes.

- Desligar o disjuntor da máquina antes de realizar qualquer manutenção ou limpeza.
- Realizar manutenções ou limpeza da máquina apenas quando ela estiver fria.
- Apenas técnico especializado e autorizado pode realizar recarga de fluido refrigerante.
- Utilizar somente peças originais e/ou de mesma especificação para evitar falhas no equipamento.

• Realizar manutenções semestrais nos equipamentos instalados, para garantir o bom funcionamento do sistema.

• Não aplicar álcool, solvente ou qualquer outro agente químico na bomba de calor. Utilizar água e sabão neutro.

• Executar a limpeza do evaporador, aplicando um jato de água perpendicular e de baixa pressão para não danificar as aletas da serpentina.

• Manter o dreno limpo e desobstruído para evitar o acúmulo de agua e a proliferação de mosquitos transmissores de doenças.

### 25. SUGESTÕES DE ECONOMIA

• O Timer da bomba de calor pode ser definido para que o produto opere nos horários em que o ar possui maior energia térmica: por exemplo, durante o horário diurno das 9h às 17h.

• Recomenda-se o uso de capa térmica nos períodos em que a piscina não esteja sendo utilizada, pois ela consegue reduzir as perdas térmicas provenientes da evaporação da água, proporcionando um consumo de energia elétrica de aproximadamente 30%. Além disso a capa térmica reduz significativamente as perdas de cloro por evaporação, protegendo a piscina de sujeiras e reduzindo o tempo de filtragem.

- A capa térmica deve ser instalada com as bolhas viradas para a lâmina d'água.

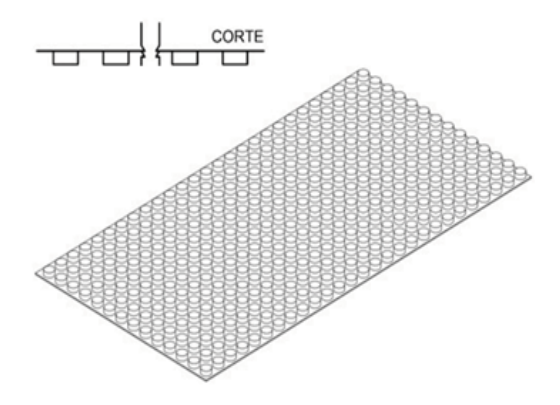

• Evite desligar a bomba de calor RV, pois a eficiência do produto é maior no período da manutenção da temperatura. Só é recomendado desligar em casos em que a piscina ficará por longo período sem utilização.

### 26. GARANTIA

A Garantia inicia-se a partir da data de emissão da Nota Fiscal de Venda do produto em tem prazo legal de 90 (noventa) dias, conforme dispõe o artigo 26, inciso II da Lei Nº 8.078, de 11.09.1990, Código de Defesa do Consumidor.

Se o produto for instalado por uma **REDE CREDENCIADA INDUSTEK** esta garantia se estende por mais 9 (nove) meses, totalizando 12 (doze) meses de garantia, contra vícios de fabricação, contados a partir da data de emissão da Nota fiscal de venda do produto.

A **REDE CREDENCIADA INDUSTEK** deverá emitir uma Nota Fiscal de Prestação de Serviço, além do preenchimento do campo "INSTALAÇÃO", existente neste termo de garantia, para que a garantia estendida seja efetivada.

Quando for solicitar serviço em garantia, tenha em mão: Manual do produto, Nota Fiscal de Venda do produto, Nota Fiscal de Prestação de Serviço da instalação do produto, Nota Fiscal de Prestação de Serviço da primeira Manutenção Preventiva e Nota Fiscal de Prestação de Serviço da segunda Manutenção Preventiva. Esta á a única maneira de comprovação, para obter a garantia estendida do produto, descrita neste termo de garantia. Caso o proprietário não possua os documentos acima citados ou estas estiverem rasuradas, alterada ou preenchidas incorretamente, a garantia não será concedida.

Para instalação dos produtos INDUSTEK, com REDE CREDENCIADA INDUSTEK, acessar o site: www.industek.com.br.

Quando o Cliente optar por instalar o produto através de uma assistência técnica não credenciada, a **INDUSTEK** não se responsabiliza por mau funcionamento, inoperância ou qualquer dano provocado durante a instalação. Nesta situação o produto terá somente a garantia de 90 (noventa) dias, conforme dispõe o artigo 26, inciso II da Lei Nº 8.078, de 11.09.1990, Código de Defesa do Consumidor.

#### A Garantia INDUSTEK só cobre VÍCIOS DE FABRICAÇÃO.

#### A Garantia INDUSTEK não cobre:

• Peças que apresentam desgaste natural com o uso do produto como filtros, carga de fluido, pintura, óleo, peças plásticas etc., exceto se o produto estiver no prazo de garantia legal de 90 (noventa) dias.

• Pagamento de despesas com instalação do produto, bem como seus acessórios para a instalação como suportes, carga de fluído, tubulação hidráulica, bomba de água, quadro de comando elétrico, condutores elétricos etc.

- Pagamento de deslocamento de técnicos.
- Pagamento de despesas com transporte do produto.

### 26. GARANTIA

- Defeitos decorrentes de:
- Mau uso ou uso indevido do produto
- Queda do produto ou transporte inadequado

• Adição de outras peças não originais realizadas por técnicos que não fazem parte da REDE CREDENCIADA INDUSTEK

• Aparelhos que apresentem alterações em suas características originais

• Aparelhos instalados em locais com alta concentração de compostos salino, ácidos ou alcalinos, exceto se o produto estiver no prazo de garantia legal de 90 (noventa) dias.

- Ligação do aparelho em tensão incorreta, oscilação de tensão, descargas elétricas ocasionadas por tempestades
- Instalação em desacordo com o manual de instalação que acompanha o produto
- Queima do compressor, provocada por problemas da rede elétrica ou tensão inadequada, instalação inadequada e por falta de manutenções preventivas.

#### Lembre-se

Os serviços prestados (instalação ou garantia) pela **REDE CREDENCIADA INDUSTEK**, podem ter cobrança adicional (deslocamento) em função da distância entre sua residência, ou destino do aparelho e a **REDE CREDENCIADA INDUSTEK**.

Exija sempre à **REDE CREDENCIADA INDUSTEK**, Nota Fiscal com a descrição dos serviços prestados, só assim você poderá solicitar a garantia dos serviços (90 dias).

Este certificado de garantia é valido apenas para os produtos vendidos e utilizados em território brasileiro.

Esta garantia anula qualquer outra assumida por terceiros, não estando nenhuma pessoa jurídica ou física habilitada para fazer exceções ou assumir compromissos em nome da **INDUSTEK.** 

# ANOTAÇÕES

| <br> |      |
|------|------|
|      |      |
|      |      |
|      |      |
|      |      |
|      |      |
|      |      |
|      |      |
|      |      |
| <br> |      |
|      |      |
|      |      |
| <br> |      |
|      |      |
|      |      |
|      |      |
|      |      |
|      |      |
|      |      |
|      |      |
|      |      |
|      |      |
|      |      |
|      |      |
|      |      |
|      |      |
|      |      |
|      |      |
|      |      |
|      |      |
|      |      |
|      |      |
|      |      |
|      |      |
|      |      |
|      |      |
|      |      |
|      |      |
|      |      |
|      |      |
|      |      |
|      |      |
|      |      |
|      |      |
|      |      |
|      |      |
|      |      |
|      |      |
|      |      |
|      |      |
|      |      |
|      |      |
| <br> | <br> |
|      |      |

# ANOTAÇÕES

| <br> |      |
|------|------|
|      |      |
|      |      |
|      |      |
|      |      |
|      |      |
|      |      |
|      |      |
|      |      |
| <br> |      |
|      |      |
|      |      |
|      |      |
|      |      |
|      |      |
|      |      |
|      |      |
|      |      |
|      |      |
|      |      |
|      |      |
|      |      |
|      |      |
|      |      |
|      |      |
|      |      |
|      |      |
|      |      |
|      |      |
|      |      |
|      |      |
|      |      |
|      |      |
|      |      |
|      |      |
|      |      |
|      |      |
|      |      |
|      |      |
|      |      |
|      |      |
|      |      |
|      |      |
|      |      |
|      |      |
|      |      |
|      |      |
|      |      |
|      |      |
|      |      |
|      |      |
|      |      |
| <br> | <br> |
|      |      |

# ANOTAÇÕES

| <br> |
|------|
|      |
|      |
|      |
|      |
|      |
|      |
|      |
|      |
|      |
|      |
|      |
|      |
|      |
|      |
|      |
|      |
|      |
|      |
|      |
|      |
|      |
|      |
|      |
|      |
|      |
|      |
|      |
|      |
| <br> |
|      |
|      |
|      |
|      |
|      |
|      |
|      |
|      |
|      |
|      |
|      |
|      |
|      |
|      |
|      |
| <br> |
|      |
| <br> |
|      |
|      |

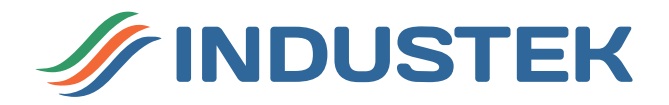

### Assistência Técnica

**Endereço:** R. Ettore Soliani, 522 – Distrito Industrial Nova Era, Indaiatuba – SP, CEP 13347-394.

Telefone: (19) 3801-0431

Contato pelo Site: www.industek.com.br

sac@industek.com.br